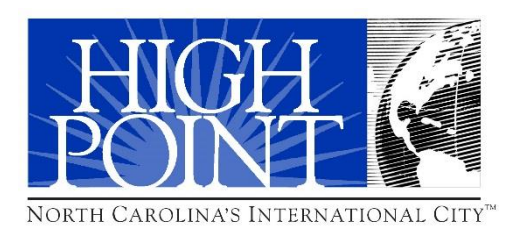

# Infor Lawson Ming.le V10

# **Overview Application Guide**

City of High Point High Point, NC

#### Legal Notice

The City of High Point reserves all rights regarding this application guide. This application guide is the proprietary property of the City of High Point and cannot be reproduced in any form or part without the written permission of the City of High Point.

The City of High Point has developed this guide for end users of the Infor Lawson V10 software application. The City of High Point is providing this guide as is with no warranty of any kind, either express or implied, respecting the contents of this manual and its use for end user training.

The City of High Point has taken much care to provide accurate and reliable information within this guide. The City of High Point reserves the right to make periodic modifications of this guide without notice or obligation to any person or organization for such notification. The information contained within this guide is subject to change and revisions may be issued.

All brand or product names mentioned herein are trademarks or registered trademarks of Infor or the respective trademark owners.

Courseware developed by Claire C. Robinson.

All rights reserved.

Printed in the United States of America

### Infor Lawson Ming.le V10 Application Overview

#### **Description**:

This guide provides a basic overview of the Infor Lawson Ming.le V10 application using Infor Lawson Ming.le. Emphasis is on the new functionality in Infor Lawson Ming.le V10.

#### **Objectives:**

Learn how to access Infor Lawson V10 Know how to navigate in the system Understand the differences from the current system Understand the terminology Learn how to access and use forms Understand how to access and run reports

#### Topics:

Logging in and out of Lawson Understanding the Infor Lawson V10 layout Navigating in the Infor Lawson V10 application Understanding how to access and use the forms Learn how to access and run reports Getting Help and Support

#### Prerequisites:

None

Level: Introduction

Duration: One Hour

#### **Learning Outcomes**

Upon review of this guide, you should be able to:

Log in and out of Infor Lawson V10 Understand the Infor Lawson V10 layout Navigate in the Infor Lawson V10 application Understand how to access and use the forms Know how to access and run reports Know how to get help and support

## **Table of Contents**

| Infor Lawson Ming.le V10 Application Overview | 3  |
|-----------------------------------------------|----|
| Table of Contents                             | 4  |
| Infor Lawson Ming.le V10 Overview             | 5  |
| How To Access Infor Lawson Ming.le            | 6  |
| Screen Features                               | 7  |
| Key Features in Infor Lawson                  | 11 |
| Changing the Product Line                     | 12 |
| Changing the Preferences                      | 13 |
| Financial Structure                           | 14 |
| Creating Shortcuts (Favorites)                | 17 |
| Accessing and Using A Lawson Form             | 19 |
| Using the Drill Around On A Lawson Form       | 21 |
| Accessing the Lawson Dashboard                | 22 |
| Using the Search and Wildcard Characters      | 25 |
| Creating and Running a Report                 | 26 |
| Viewing and Printing a Report                 | 28 |
| Creating and Running a Budget Report          |    |
| Common Lawson Inquiry Forms and Reports       | 35 |
| Contextual Applications                       | 37 |
| Accessing ESS or MSS                          |    |
| Accessing and Using the InBasket              | 40 |
| Logging Out                                   | 41 |
| Getting Help and Support                      | 42 |

## Infor Lawson Ming.le V10 Overview

The City of High Point is in the process of upgrading the current Lawson security ADFS and also transitioning from a Unix/Oracle environment to Windows Server/SQL.

The functions in Lawson for the financial, human resource and payroll system and the other modules are the same but the appearance of the system has been enhanced using Infor Lawson Ming.le as the user interface to navigate through the Infor Lawson forms and functions.

Infor is the company that previously purchased Lawson and Lawson is the financial, payroll and human resource software used at the City.

| 1            | Administration Home - DCOHP1C 🗙 | +            |                                                                                               | and the second second              | Colors Colors                                                                                                    |                             |
|--------------|---------------------------------|--------------|-----------------------------------------------------------------------------------------------|------------------------------------|----------------------------------------------------------------------------------------------------|-----------------------------|
| $\leftarrow$ | → C 🌘 infordev.highpoir         | ntnc.gov/in  | for/67f1c3f2-34e5-4c7e-82ef-2401ed289969?                                                     | favoriteContext=%7B"type"%3A"stand | dardform"%2C"context"%3A"HR11.1"%2C"tim                                                                                                    | 🖈 0 📕 👩 🗯 😭 :               |
| f            | Infor Lawson                    |              |                                                                                               |                                    | Q Start Typing                                                                                                    | Robinson 🗹 < 🖡 ≼            |
| *            | General                         | ^            | ≡ Menu                                                                                        |                                    | Close Q - Search                                                                                                    | Lawson Go 🏫                 |
|              | Claire Robinson                 | n            | ,                                                                                             | Administration Home - DC           | СОНР10                                                                                                    | + 🖬                         |
|              | Lawson Home                     |              | Frequent                                                                                      | 💼 Clear                            | Recent                                                                                                    | 💼 Clear                     |
|              | Content                         |              | HR11.1 - Employee                                                                             |                                    | HR11.1 - Employee 8 minutes ago                                                                                                    |                             |
|              | User Options                    |              |                                                                                               |                                    | HR11.1 - Employee 4 days ago<br>HR11.1 - Employee 4 days ago                                                                                                    |                             |
| 6            | Help                            | ~            | Pinned Favorites                                                                              | 🖉 Edit Favorites                   | HR11.1 - Employee 4 days ago                                                                                                    |                             |
| R            | Bookmarks                       | $\sim$       | No pinned favorites found.                                                                    |                                    | Common Tasks                                                                                                    |                             |
| *            | Favorites                       | $\checkmark$ |                                                                                               |                                    |                                                                                                    |                             |
| H            | Frequent                        | $\checkmark$ | Useful Information                                                                            |                                    | Manage Roles<br>Manage roles by configuring items such as me<br>for a group of users                                                                                                    | enus, favorites and hotkeys |
| 0            | Recent                          | ~            | Hotkeys Help<br>Configuration<br>System Environment<br>SSO Configuration<br>Debug Information |                                    | Manage Bookmarks<br>Manage bookmarks by configuring navigation<br>Rebuild Forms Index<br>Rebuild the custom forms index file<br>Set Custom Form PDL<br>Change the Data Area for a custom form<br>Delete Custom Form | groups and links            |
|              |                                 |              | [ 17:08:11 - Home ] Ready                                                                     |                                    |                                                                                                    | $\uparrow$                  |

Infor Lawson Ming.le V10 also contains some enhanced features such as list view, menu navigation, tab groups and pages.

The purpose of this guide is to provide an overview of the navigation and basic functions to use the forms, reports and features of Lawson Ming.le.

### How To Access Infor Lawson Ming.le

For training and testing purposes, access the Infor Lawson Development environment that will also default to the DCOHP product line. Use the link below:

https://infordev.highpointnc.gov/infor

Note: Use Chrome instead of Internet Explorer (IE) for best performance using the system.

The following login screen will appear for you to login to the system.

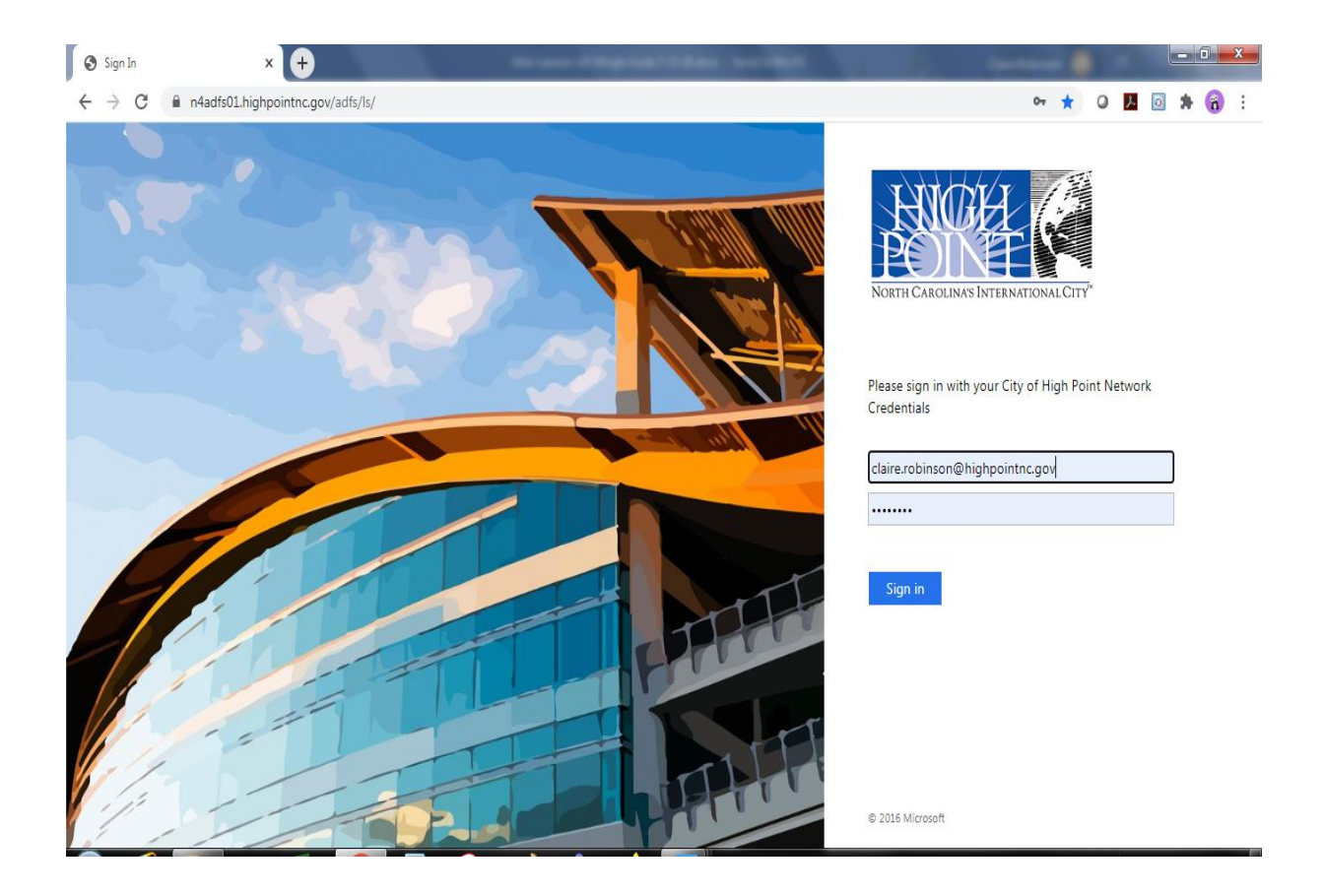

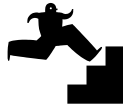

- 1. Enter your City email address (for training purposes) or your username.
- 2. Enter your **password**.
- 3. Click the **Sign in** button.

## **Screen Features**

#### Lawson Home Page

Once you login you will arrive at the Home page for Lawson as shown below. Your screen will not contain items and functions based on your level of security.

The message "Loading" may display as you move from and to certain screens.

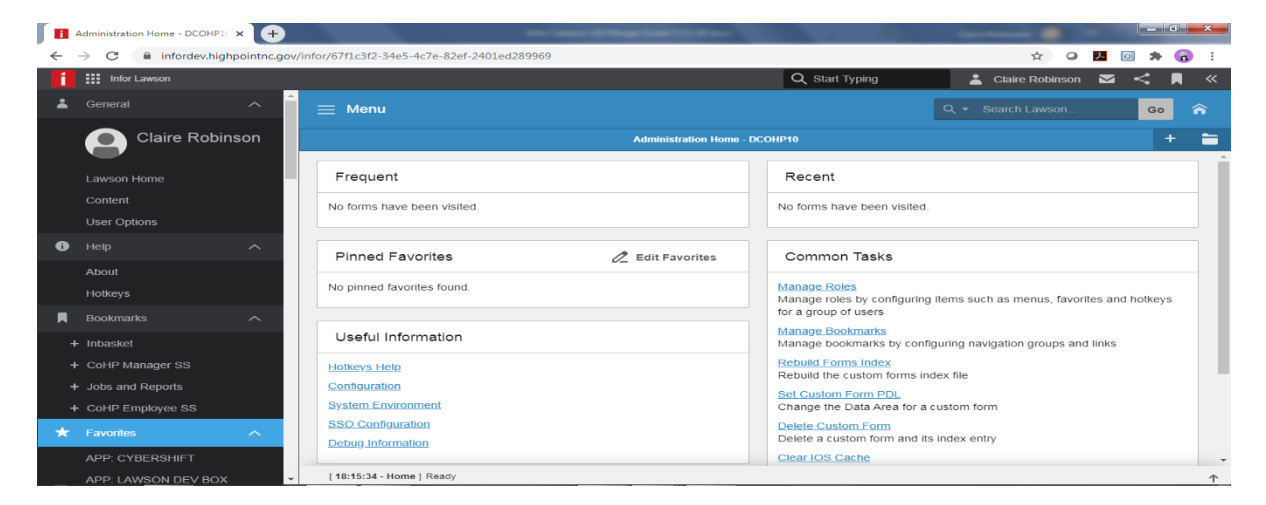

| Infor Logo      | The i is the logo for Infor.<br>Administration Home - DCOHP1C ×<br>$\leftarrow \rightarrow C$ infordev.highpoin<br>i infor Lawson                                                                                                    |
|-----------------|----------------------------------------------------------------------------------------------------|
| Navigation Menu | Collapse items under each item in the navigation menu<br>on the left. You can access:<br>General Items (Content, User Options)<br>Help (About –Lawson version, Hotkeys)<br>Bookmarks (that include ESS, MSS Inbasket,<br>Jobs and Report)<br>Contert to the source of the source of the |

| Navigation Menu          | <ul> <li>Favorites (which is where the shortcuts you create are listed)</li> <li>Frequent items you access</li> <li>Recent Items you access</li> <li>The state of the shortcuts of the shortcuts of the shortcut short the shortcuts of the shortcuts of the shortcuts of the shortcuts of the shortcuts of the shortcuts of the shortcuts of the shortcuts of the shortcuts of the short the shortcuts of the shortcuts of the shortcuts of the shortcuts of the short the short the s</li></ul> |
|--------------------------|----------------------------------------------------------------------------------------------------|
| General                  | Provides access to the Lawson Home page, Content and User Options                                                                                                    |
| Help                     | <complex-block></complex-block>                                                                                                    |
| Scroll, Menu, Status Bar | <text><text><text><text><text></text></text></text></text></text>                                                                                                    |

| Start Typing       Click in the Start Typing box, type what you are searching for and click the magnifier to start a search. Click the word exit to exit search and return to the home screen.         Sign out – click your name to sign out.       Inbox –for notification not active.         Share –the share icon–not active.       Start Typing Close data settings         Bookmark       Close dmin Settings         Image: Social Data       Close dmin Settings         Image: Social Data       Close dmin Settings         Image: Social Data       Close dmin Settings         Image: Social Data       Close dmin Settings         Image: Social Data       Close dmin Settings         Image: Social Data       Close dmin Settings         Image: Social Data       Image: Social Data         Image: Social Data       Image: Social Data         Image: Social Data       Image: Social Data         Image: Social Data       Image: Social Data         Image: Social Data       Image: Social Data         Image: Social Data       Image: Social Data         Image: Social Data       Image: Social Data         Image: Social Data       Image: Social Data         Image: Social Data       Image: Social Data         Image: Social Data       Image: Social Data         Image: Social Data       Image: Social Data </th <th></th> |                                                                                                    |                                                                                                    |
|----------------------------------------------------------------------------------------------------|----------------------------------------------------------------------------------------------------|----------------------------------------------------------------------------------------------------|
|                                                                                                    | Click the word exit to exit search and return to the home                                                                                                    |                                                                                                    |
|                                                                                                    | screen.                                                                                                    |                                                                                                    |
|                                                                                                    | Annutation From FLORE: X     +     +     C i inforder-hylpoprinter-generative 771:302-3465-4216-43265 4901.e02399997tworksContent=%1791ype%38Af translationm%3CC content %3AT 98111%3CC time. ☆ O II ii >> + + + + + + + + + + + + + + + + + |                                                                                                    |
|                                                                                                    | 👖 🗰 Har Lawoo 🔍 🔍 🕅 🍕                                                                                                    |                                                                                                    |
|                                                                                                    | E Menu Cxee Q.+ Scenth Lawon. Go A                                                                                                    |                                                                                                    |
|                                                                                                    | Administrativa Home - XXXVPH + =                                                                                                    |                                                                                                    |
| Sign out – click your name to                                                                                                    |                                                                                                    | J                                                                                                    |
| sign out.                                                                                                    | m"%2C"context"%3A"HR11.1"%2C"tim 🟠 🥥 🧏 👩 🇯 👸 🗄                                                                                                    |                                                                                                    |
| Inbox –for notification                                                                                                    | 🔉 Start Typing 💦 👌 Claire Robinson 🔽 < 📕 ≪                                                                                                    |                                                                                                    |
| not active.                                                                                                    |                                                                                                    |                                                                                                    |
|                                                                                                    | Close dmin Settings Go 🏠                                                                                                    |                                                                                                    |
| Share –the share icon–                                                                                                    |                                                                                                    |                                                                                                    |
| not active.                                                                                                    | User Management                                                                                                    | <pre>it search and return to the nome  second and return to the nome  second and return to the nome second and return to the nome second and return to the n</pre> |
| Bookmark                                                                                                    | Anns & Authorizations                                                                                                    |                                                                                                    |
|                                                                                                    | ecent Help                                                                                                    |                                                                                                    |
|                                                                                                    | 11 - Employee 8 mi About                                                                                                    |                                                                                                    |
|                                                                                                    | 1.1 - Employee 4 da Sign out                                                                                                    |                                                                                                    |
|                                                                                                    | 1.1 - Employee 4 days ago                                                                                                    |                                                                                                    |
|                                                                                                    | 1.1 - Employee 4 days ado                                                                                                    |                                                                                                    |
|                                                                                                    | Use the "+" to add a tab (window)                                                                                                    |                                                                                                    |
| Tabs and Tab Groups                                                                                                    | Use the <b>folder</b> to add the tabs to a group                                                                                                    |                                                                                                    |
| · ·                                                                                                    |                                                                                                    |                                                                                                    |
|                                                                                                    |                                                                                                    |                                                                                                    |
|                                                                                                    | 63A"HR11.1"%2C"tim 🛠 🛛 🔼 🙆 🗭 🔞 🗄                                                                                                    |                                                                                                    |
|                                                                                                    | 📩 Claire Robinson 🗹 < 📕 К                                                                                                    |                                                                                                    |
|                                                                                                    |                                                                                                    |                                                                                                    |
|                                                                                                    | Close Idmin Settings Go                                                                                                    |                                                                                                    |
|                                                                                                    | User Settings                                                                                                    |                                                                                                    |
|                                                                                                    | User Management +                                                                                                    |                                                                                                    |
|                                                                                                    | Social Data                                                                                                    |                                                                                                    |
|                                                                                                    | Apps & Authorizations                                                                                                    |                                                                                                    |
|                                                                                                    | Help                                                                                                    |                                                                                                    |
|                                                                                                    | ni About                                                                                                    |                                                                                                    |
|                                                                                                    | a Sign out                                                                                                    |                                                                                                    |
|                                                                                                    | lays ago                                                                                                    |                                                                                                    |
|                                                                                                    |                                                                                                    |                                                                                                    |
|                                                                                                    |                                                                                                    |                                                                                                    |

| Context Applications | <ul> <li>Click to expand/collapse to access conceptual apps:</li> <li>Print Manager</li> <li>Requisition to Payment</li> </ul>                  |
|----------------------|----------------------------------------------------------------------------------------------------|
|                      | RW100.prt<br>Job Name: CLAIRETEST<br>Job Description: Red out00 report                                                                          |
|                      | Cisbudget<br>Job Name: <i>CLAIRETEST</i><br>Job Description: <i>test nv100 report</i>                                                           |
|                      |                                                                                                    |
|                      | Requisition to Payment ^<br>Company<br>Requisition ^                                                                                            |
|                      | Bec.#:<br>Status:<br>Purchase Order                                                                                                    |
|                      | PO #:<br>Vendor:                                                                                                    |
| Search Lawson        | Use the search button to access Lawson forms. For example, this is where you would type GL90 or RW100 and click the magnifier icon or press GO. |
|                      | Q, ▼ Search Lawson Go                                                                                                    |
| Lawson Home          | Use to access the home page at any time.                                                                                                    |
|                      | <b>^</b>                                                                                                    |

Г

## Key Features in Infor Lawson

# What are the some enhanced features or functions in Infor Lawson Ming.le screens?

The major core functionality within Lawson has not changed. However, some of the enhanced features that have been added for ease of use and navigation are listed below.

| Function                       | Infor Lawson Ming.le                                                                                                    |
|--------------------------------|----------------------------------------------------------------------------------------------------|
| Screen Layout                  | The Ming.le interface includes toolbars, links, icons, and contextual applications to access functions, features and forms in the application using a navigation menu and icons. Ability to change the color of your screen using Themes.        |
| Contextual<br>Applications     | These are icons used for quick and easy access to specific functions in the application. Some contextual applications include the Print Manager, Shortcuts, Req to Pay. You will need to add these icons to your screen if you want to use them. |
| Tabs and Tab<br>Groups         | Tabs to create separate windows for viewing multiple screens and tab groups to save the views.                                                                                                    |
| List View                      | List view mode to view data in a table format. You can<br>double-click an item in the list or click the arrow in the<br>Select column to select a record and Inquire on it<br>within a form.                                                     |
| Frequent and Recent            | Quick access to frequent and recent forms viewed or used.                                                                                                    |
| Social Features                | Features to share that may/may not be activated.                                                                                                    |
| Expand and<br>Collapse Buttons | Ability to expand and collapse menu list and items in the Navigation menu.                                                                                                    |
| Inbasket                       | The Inbasket is accessible using the Navigation Menu.<br>The Inbasket displays in a separate window with actions,<br>tasks and related functions. Use My Work to access and<br>approve or deny requisitions and personnel actions.               |

## **Changing the Product Line**

The product line contains the programs and data that you will use in the Lawson system. The system will default to **DCOHP10** in the Development environment which is the product line you will use for testing the system.

#### We have three product lines in Development for user/functional testing:

DCOHP10 - for all testing initially – system is defaulted to this product line

FITEST10 – Finance testing only later

HRTEST10 - for HR testing only later

#### To select/change the product line:

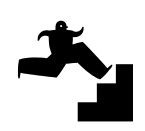

- 1. Click on **User Options**.
- 2. Click on **DCOHP10** in the list for the Data Area for example and select the product line then click on **OK**.

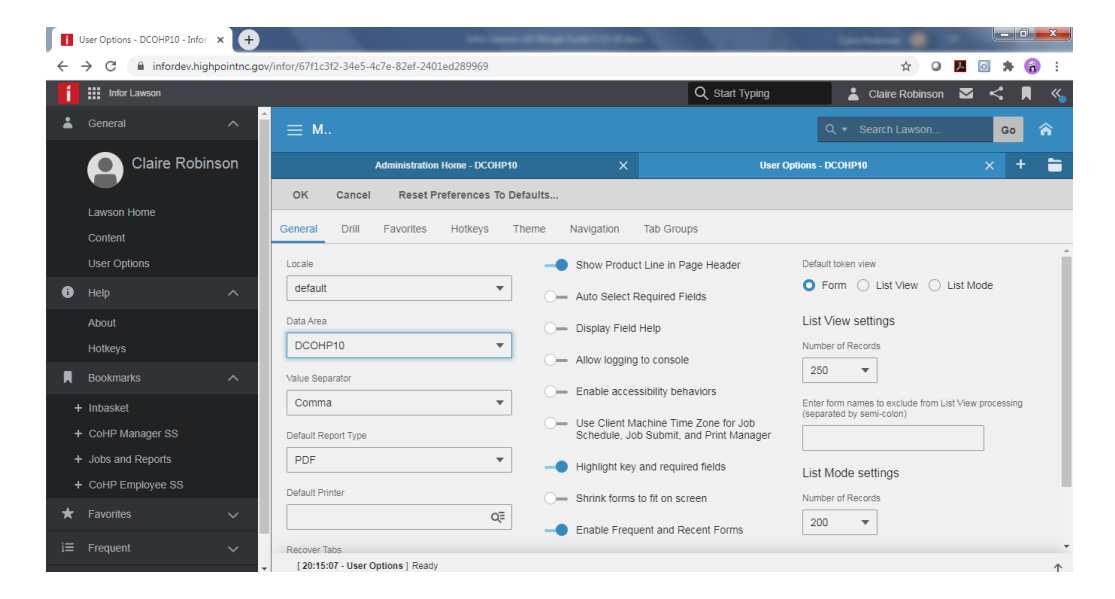

**Note**: You can also change the settings for the **Drill**, **Favorites** (shortcuts) and **Hotkeys** (keyboard shortcuts) using within the User Options Window.

### **Changing the Preferences**

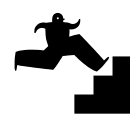

Your preferences will default. However, you change certain settings for how you will use the system as indicated below:

- 1. Click on User Options.
- 2. Click **Theme** to change the color of your screen.
- 3. Click Light, Dark or Contrast.
- **4.** Click the **Accent Color** box for the color and click the color to choose it. Click Ok.
- 5. You can also Cancel or Reset Preferences to the Defaults.

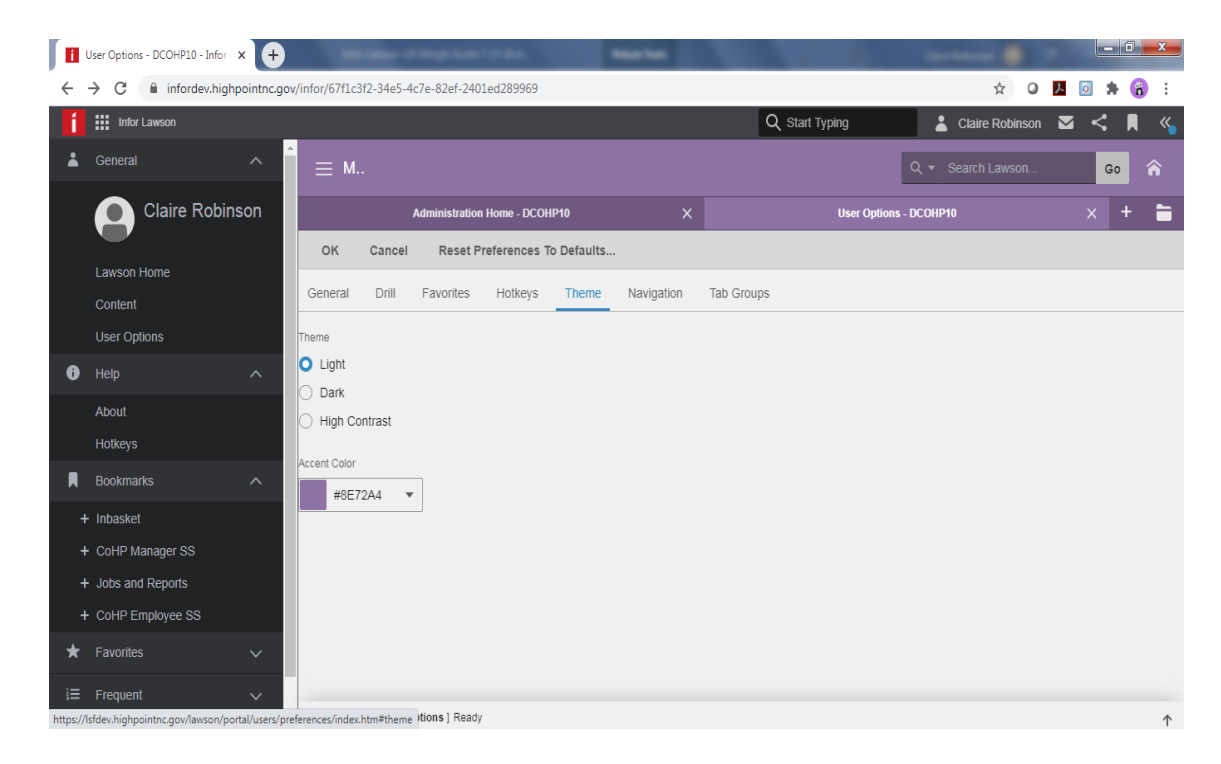

## Financial Structure

**General Ledger** - The financial structure in Lawson consists of a chart of accounts, funds, departments and divisions, accounting units and account line items. This data is accessed using forms and reports in Lawson's financial modules.

**Projects and Activities** - If your department has responsibility for grants, then you will also use the activities module (AC) in Lawson to access financial data for grants. This data includes activity groups, activities and account categories.

**Accounting Unit** - The financial structure levels are the fund, department and division – each number is three digits. The accounting unit is a combination of the fund and division numbers (6 digits). For example for IT Services Admin, the accounting unit is 101241. You will use your accounting unit for transactions in Lawson i.e. Requisitions, POs, budget info, budget reports, etc.

**Company** – We have one company in Lawson and the company number in Lawson is 1000.

**Fiscal Year** - The fiscal year runs from July 1 to June 30 and covers 12 periods (i.e. 12 months).

| Period | Month     |
|--------|-----------|
| 1      | July      |
| 2      | August    |
| 3      | September |
| 4      | October   |
| 5      | November  |
| 6      | December  |
| 7      | January   |
| 8      | February  |
| 9      | March     |
| 10     | April     |
| 11     | May       |
| 12     | June      |

Account Numbers – Account numbers are 6 digits and represent the line item accounts for revenue or expenses.

**Revenue Account** numbers begin with a "4" and are six digits.

**Expense Account** numbers begin with a "5" and are six digits.

Activities include an activity number and account category.

#### **Financial Modules**

The Lawson Software uses a code naming format (the form ID) for the various financial and human resource applications and forms, which is the first two characters of the form name.

Use the application code in the search box to access the application. You can also use the **application code** followed by the form number to access a specific form within the application i.e. "gl10"

Use **mn for main menu** as a part of the name to access the main menu for the application i.e. **glmn** ("gl" for general ledger and "mn" for main menu to access the main menu for the general ledger module).

Use **fl for flowchart** as a part of the name to access the flowchart screen for the application i.e. **glfl** (*"gl" for general ledger and "fl" for flowchart to access the flowchart for the general ledger module).* The following table lists many of the standard application codes.

| Code Name | Application                     |
|-----------|---------------------------------|
| AC        | Project and Activity Accounting |
| AP        | Accounts Payable                |
| BN        | Benefits                        |
| GL        | General Ledger                  |
| HR        | Human Resources                 |
| IC        | Inventory Control               |
| LP        | Absence Management              |
| MA        | Invoice Matching                |
| PR        | Payroll                         |
| RQ        | Requisitions                    |
| AR        | Accounts Receivable             |
| PO        | Purchasing                      |

The type of process for the form is represented by the form number. If you are unsure of a form name, the range of numbers can assist you in determining which form you need to use. The following table lists the standard form ranges.

| Form Number<br>Range | Description                                                                                                    |
|----------------------|----------------------------------------------------------------------------------------------------|
| 01-99                | Form numbers used for system setup, online inquiry and processing.                                                                                    |
| 100-199              | Form numbers used for batch jobs that typically update system information and usually generate a report.                                              |
| 200-299              | Form numbers used for regularly run<br>reporting jobs. These jobs only generate<br>reports with existing data versus jobs that<br>update system data. |
| 300-399              | Form numbers used for special database<br>and system administration functions. Only<br>IT personnel should have access to these<br>forms.             |

### **Creating Shortcuts (Favorites)**

You can create and modify shortcuts that you use to access forms, links and sites.

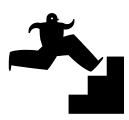

To add a shortcut to access a form that you may use often:

- 1. Click on User Options.
- 2. Click on Favorites.
- 3. Click on the "+" icon for New.
- 4. Click the circle for "Token" and click Next.

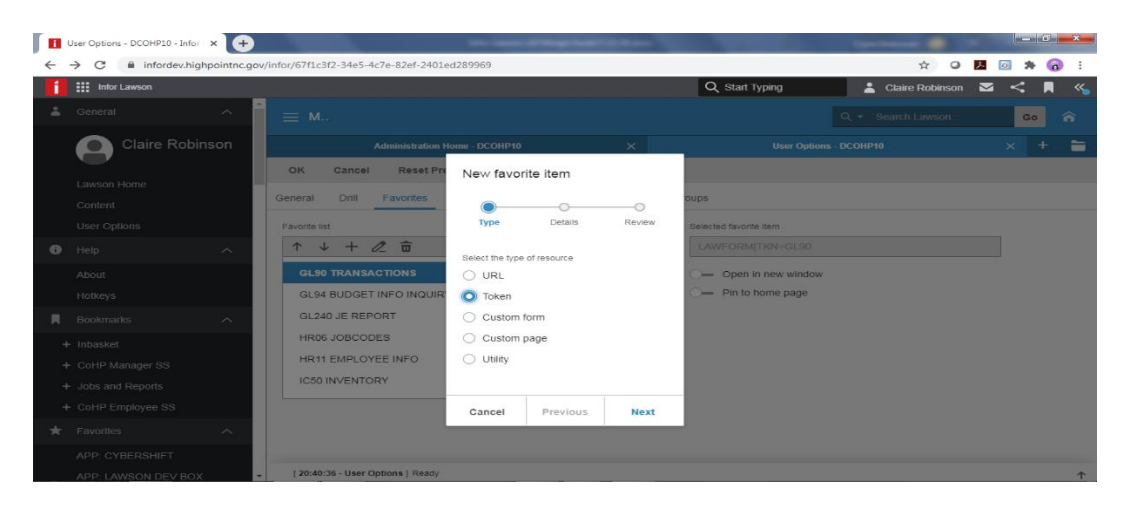

5. The product line will default to **DCOHP10**. Choose **General Ledger** for example from the list and scroll to select **GL290** and click **Next**.

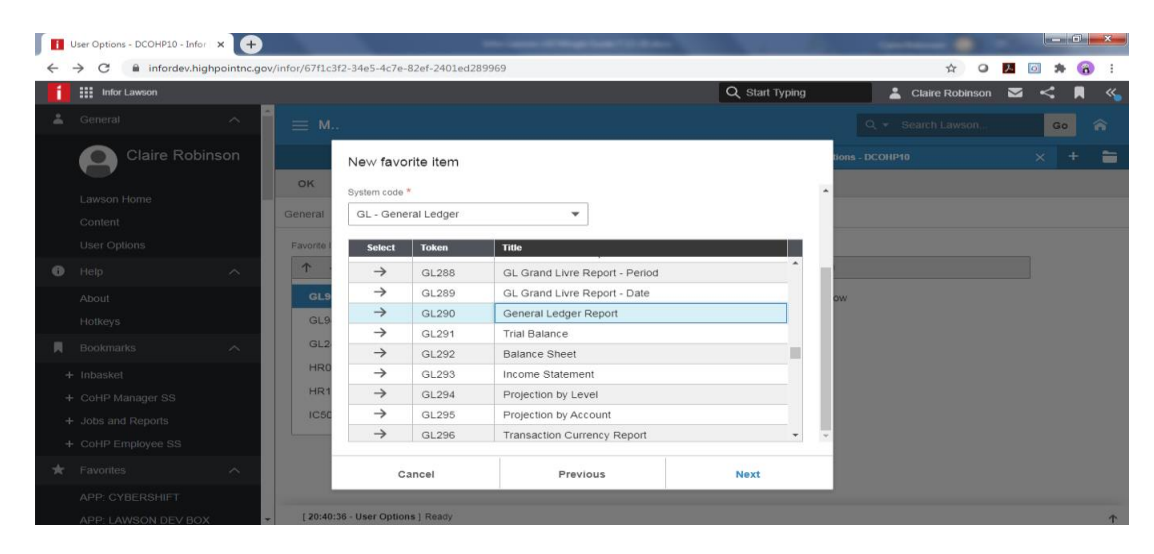

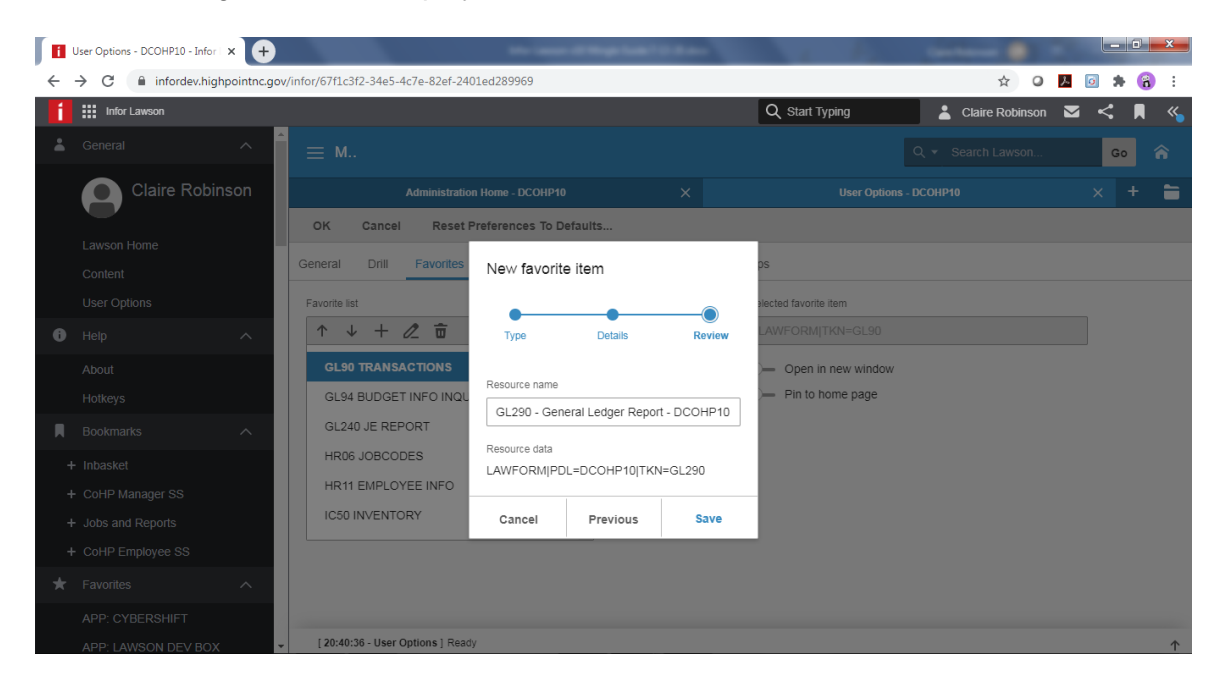

6. The following screen will display. Click on **Save**.

The shortcut will display in your list of Favorites.

**Note**: You can move favorite items up or down in the Favorites list by clicking on the name of the item in the list and clicking on the Up or Down button. You can also rename and delete favorite items.

## **Accessing and Using A Lawson Form**

You can access Lawson forms by typing the name of the form in the search box, using a shortcut to the form if you created a favorite for it, accessing the form from a related forms list or accessing the form using the Lawson dashboard if the form is included as a link on the dashboard.

To access the GL90 form as an example:

1. Type **GL90** in the search box and press **Enter or click the magnifier icon or the Go button** that displays after the search box.

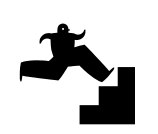

| <b>f</b> ::: | Infor Lawson        | 1      |          |     |           |            |       |               |                  | Q Start Typ | ina | <b>*</b> ci | aire Robir | son     |        |    | « |
|--------------|---------------------|--------|----------|-----|-----------|------------|-------|---------------|------------------|-------------|-----|-------------|------------|---------|--------|----|---|
| 👗 Ge         |                     | ^      | ≡ Mei    | าน  |           |            |       |               |                  |             |     | Q - g190    | )          | /       | • •    | 30 | â |
|              | Claire Robinso      | n      |          |     |           |            |       | - Transactior | n Analysis - DCC | OHP10       |     |             |            |         |        |    |   |
|              |                     |        | Data Vie | ″ ▼ | Special / | Actions 🔻  | Previ | ous G         | Inquire          | Next        | Inq | uire   🔻    | Re         | lated F | orms 🔻 |    |   |
| La<br>Co     | wson Home<br>ontent |        |          |     |           | Com        | pany  | QE            |                  |             |     |             |            |         |        |    |   |
|              | er Options          |        |          |     |           | Accounting | Unit  |               |                  | QE          |     |             |            |         |        |    |   |
| Ө не         |                     | $\sim$ |          |     |           | Account Nu | nber  | Q             | Ę                | Q≡          |     |             |            |         |        |    |   |
| 📕 Во         |                     | ~      |          |     |           | Year, Pe   | riods |               | •                | - •         |     |             |            |         |        |    |   |
| 🖈 Fa         |                     | ~      |          |     | Compare   |            |       |               |                  | _           |     | Beç         | gin bal    |         |        |    |   |
|              |                     |        |          |     | Total     |            |       | CS            | V Export         |             |     | Endi        | ng bal     |         |        |    |   |
|              | equent              | ~      |          |     |           |            |       |               |                  | _           |     |             | 5          |         |        |    | - |
|              |                     | $\sim$ | SC       | Prd | Sys       | Journal    |       | Description   | n                |             |     |             | Stat       |         |        |    |   |
|              |                     |        | •        |     |           |            |       |               |                  |             |     |             |            |         |        |    |   |
|              |                     |        | •        |     |           |            |       |               |                  |             |     |             |            |         |        |    |   |
|              |                     |        | -        |     |           |            |       |               |                  |             |     |             |            |         |        |    |   |
|              |                     |        | <        |     |           |            |       |               |                  |             |     |             |            |         |        |    |   |

- 2. Complete the form as follows or enter data of your choice:
- 3. **Company**: type 1000. The company is always 1000 and we only have one company for the financial system.
- 4. Accounting unit: type 101241 or your accounting unit.
- 5. Account number: type the line item you want to see transactions for, as an example 526101 for supplies. *In this example we will use* **526101** *for Supplies, Parts and Tools.*
- 6. Year: The year will default to the current year. To view detail from previous years, you can enter the year. For example, to view data for 2019, type 2019 for the previous year and for the periods enter or select 01 and for the ending period select 12.
- 7. Click on the **Inquire** button to populate the form with the data.

| -) → C' ♠   | 0 🔒            | https://infordev. <b>hiahp</b>        | ointnc.gov/info | /67f1c3f2-34e5-4c7e-8 | 2ef-24    | 01ed289969?favoriteContext={"tvpe"%3A"s | standardi 🚥 💟 🕻 |                             | )   |
|-------------|----------------|---------------------------------------|-----------------|-----------------------|-----------|-----------------------------------------|-----------------|-----------------------------|-----|
| Infor Lav   | wson           | , , , , , , , , , , , , , , , , , , , | .,,             | ,                     |           | Q Start Typing                          | L CI            | aire Robinson 🛛 < 🖡         | 1   |
| General     |                | ≡ Menu                                |                 |                       |           | - Control Providence                    | Q - gl90        | X Go                        | 1   |
|             | laire Robinson |                                       |                 | GI                    | .90.1 - T | ransaction Analysis - DCOHP10           |                 | +                           |     |
| U           |                | Data View 🔻                           | Special         | Actions 🔻 🖪 P         | reviou    | s 🔍 Inquire 🕨 Next                      | Inquire 🛛 🔻     | Related Forms 🔻             |     |
| Lawson Ho   | ne             |                                       |                 |                       |           |                                         |                 | Account Analysis (GL95.1)   |     |
| Content     |                |                                       |                 | Company               | 10        | 00QE City of High Point                 |                 | Journal Analysis (GL41.1)   |     |
| User Optior |                |                                       |                 | Accounting Unit       | 10124     | 11 QE                                   | 101-Info Tech   | Ratio Analysis (GL85.1)     |     |
| 🕽 Help      |                |                                       |                 | Account Number        |           | 526101QE QE                             | Supplies, Pa    | Chart Query (GL95.4)        |     |
| Bookmarks   |                |                                       |                 | Year, Periods         |           | 2020 01 - 12 -                          |                 | Organization Query (GL99 1) |     |
|             |                |                                       | Compare         |                       |           |                                         | Beg             | General Ledger Report (GL20 | 201 |
| Favorites   |                |                                       | Filter          |                       |           | Reconcile                               | F               | Concrar Ecuger Report (CE23 |     |
| ■ Frequent  |                |                                       | Total           |                       |           | CSV Export                              | Endi            | ng bal                      |     |
| ③ Recent    |                | _                                     |                 |                       |           |                                         |                 |                             |     |
|             |                | SC Prd                                | Sys             | Journal               |           | Description                             |                 | Stat                        |     |
|             |                | ▼ 1                                   | AP              | 30                    | N         | 52458NGUARD INC                         | HI              |                             |     |
|             |                | ¥ 2                                   | AP              | 12                    | N         | 71076HARDIN, BE IZAIDA                  | HI              |                             |     |
|             |                | ¥ 2                                   | AP              | 38                    | N         | 71671DECAL SOURCE INC                   | н               |                             |     |

- 8. **Related Forms** you can click the **Related Forms** link to access other forms that relate to this one, such as GL290 to run a report on the transactions.
- 9. Action buttons your use of the buttons, links and forms is related to your level of security access in the system.
- 10. **Data View –** you can click the Data View to switch to the List View and click it again and choose Stop List Mode to switch back to a Form View.
- 11. **Special Actions** you can click the link to see the special action for the form.
- 12. **Status Bar** results of any actions display on the status bar which also displays the time including the seconds and the form name. As you perform functions, the status bar will display the results and any error messages.
- 13. Also, you can click **the up arrow at the bottom right of the screen for the status** bar to expand or collapse the view of the status bar and to view the messages the system will log as you complete functions on a form.

## **Using the Drill Around On A Lawson Form**

You can use the drill around function on a Lawson form to access more detail on transactions or data.

While you are viewing the transactions on the GL90 form:

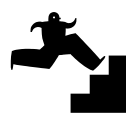

- 1. **Right click** on the Select Box (SC) at the beginning of a transaction line and then click on **Drill Around**. The drill around screen will appear.
- 2. Click on the **arrow** in front of the line you want to drill on and the drill around screen will display as shown in the example below.

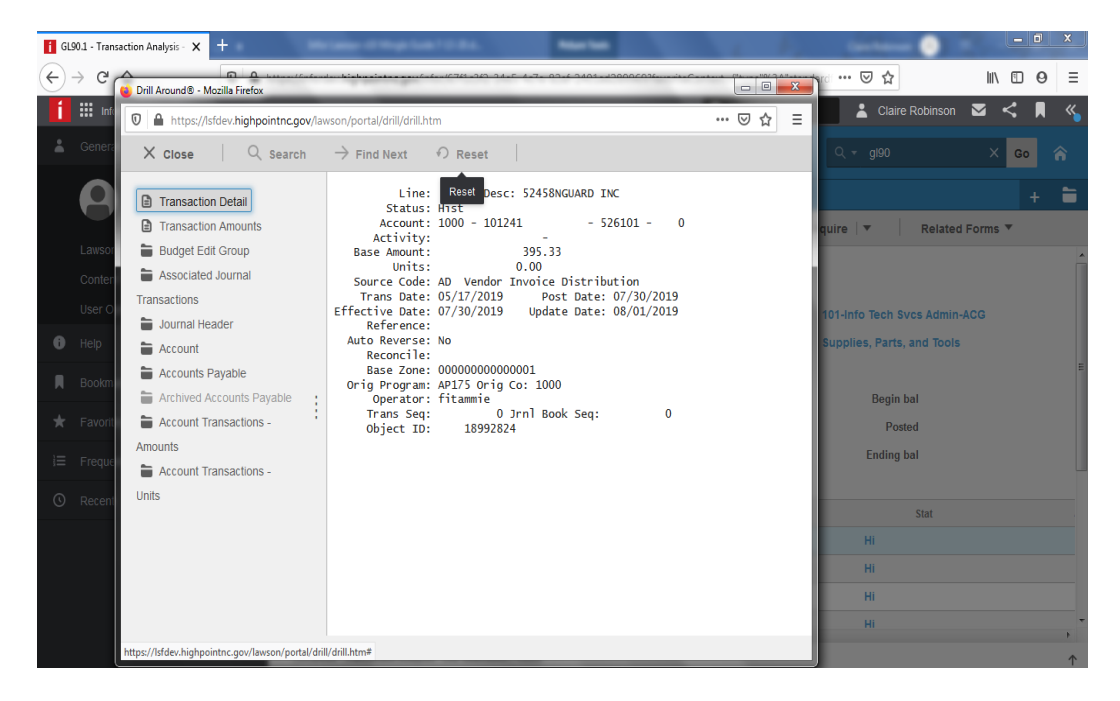

- 3. Click on **the folder for Accounts Payable**, then on the folder for 52458, click on the **folder** for Invocie Transaction, click on the **folder** for 52458, click on **Invoice Detail** to view the details.
- 4. The payment number is the check number. If there was a PO for this transaction, you would see the PO number.
- 5. Click on the **X** to close the drill around screen.

#### **Accessing the Lawson Dashboard**

The Lawson Dashboard also contains shortcut to forms, links and functions. The use of these links are restricted based on your level of security in the application.

To access the dashboard:

- 1. Click on **App Menu icon** on the Home Page and the dashboard will display as shown below.

| -                                                                                                    |                                                            |                                                                                                    |            |                 |          | 0     | x      |
|----------------------------------------------------------------------------------------------------|------------------------------------------------------------|----------------------------------------------------------------------------------------------------|------------|-----------------|----------|-------|--------|
|                                                                                                    |                                                            | and the second second second second second second second second second second second second second second second                                                                                                    |            |                 | <u> </u> |       | _      |
| ← → C' û                                                                                                    | https://infordev.highpointnc.gov/infor/2be7b4e6-f81c-47db- | 91c5-742881eedd96                                                                                                    | ⊠ ☆        | lif             | \ 🗊      | 0     | ≡      |
| 1 III LBI                                                                                                    |                                                            | Q Start Typin                                                                                                    | 9 <b>±</b> | Claire Robinson |          | <     |        |
| infor Infor BI for Lawson                                                                                                    |                                                            |                                                                                                    |            |                 |          | iscla | iire 🌣 |
| DCOHP10 Development (Copy from prod)                                                                                                    | Tools                                                      |                                                                                                    |            |                 |          |       |        |
| DCOHP10 Development (Copy from prod) +                                                                                                    |                                                            |                                                                                                    |            |                 |          |       | -      |
| Online Inquiry                                                                                                    | ~ 3                                                        | Project and Activities                                                                                                    |            |                 |          | ~     | *      |
| Transaction Analysis G.90 +<br>Commitment Analysis G.09 +<br>Account Analysis G.19 +<br>Purchase Order Inaulysis G.19 +<br>Requilations Detail Inauly NQ44 +<br>Vendor Info AP10 +<br>Invoice Search by Vendor AP90 + |                                                            | , Transaction Listing Ac290 +<br>, Activity Analysis Report AC410 +<br>, Activity Analysis Report AC410 +<br>, Activity Analysis RC99 +<br>, Activity AC10 +<br>, Activity Committent Detail AC290 +<br>, Activity Computer AC Revenue and Expense Report +<br>, Activity Computer AC Revenue and Expense Report + | Depart +   |                 |          |       | E      |
| General Use Reports<br>                                                                                                    |                                                            | Activity Group List - GL Revenue and Expense Report +<br>Activity Group List - GL Revenue and Expense Report +<br>Activity Group List - AC Summary Rev & Exp by date rang<br>Fund 301 & 302 CAFR SEFA +<br>IC Creater by Activity Group +                                                                          | /e +       |                 |          |       |        |
| Accounts Payable                                                                                                    | A 3                                                        | IC Issues by Accounting Unit +                                                                                                    |            |                 |          |       |        |
| ΔP Invoice Payments by Date Range +<br>ΔP Invoice Payments w/o Taxes by Check Dat<br>ΔP Vendor Payment Report +<br>ΔP Vendor Payment Report for a Vendor List -<br>ΔP All Vendor Payment Report for a Date Ran        | te +<br>+<br>nge +                                         | Billing and Accounts Receivable<br>                                                                                                    |            |                 |          | ^     | *      |
| AP Payment Invoices for a Vendor List +<br>Outstanding Check Report +                                                                                                    |                                                            | EEO_HITran_NewHires +<br>Outstanding Invoice Details by Date +<br>Outstanding Invoice Account Totals +                                                                                                    |            |                 |          |       |        |
| o Vendor Payment Information by Account +<br>o Vendor Payment Information by Account y<br>o Vendor Payment Information by Accounting U                                                                                | Jnit +                                                     | Outstanding Invoice Account Totals by Date +<br>Planning Dept Invoice Payments by Date +<br>Planning and Development Dept Life to Date Invoice repo<br>HI TRAN Ticket Sales by Date +                                                                                                    | rt +       |                 |          |       |        |
| •                                                                                                    |                                                            | HT TD AN Ticket Saler by Item and Date +                                                                                                    |            |                 |          |       | +      |

2. Click on **AP10** for an example to access the form or a link of your choice and the form will display.

| i AP1 | 0.1 - Vendor - DCOHP10 - 1 🗙 📑 | +     |       |              |                | p-1-m-1-0-    | au             | -          |                 |            |          |          | 1 a a a a a a a a a a a a a a a a a a a |             |           | - •       |         |      |         | <u> </u> |
|-------|--------------------------------|-------|-------|--------------|----------------|---------------|----------------|------------|-----------------|------------|----------|----------|-----------------------------------------|-------------|-----------|-----------|---------|------|---------|----------|
| €-    | → C' û                         | 0     | http  | s://infordev | highpointne    | .gov/infor/2b | pe7b4e6-f81c   | -47db-91c5 | 5-742881eedd9   | 5?favorite | Context= | ("type"% | 3A"standa                               | n <b> (</b> | 9 G       |           | lii     | N 🖽  | 0       | ≡        |
| í     | LBI                            |       |       |              |                |               |                |            |                 |            |          | Q Star   | t Typing                                |             |           | Claire R  | obinson |      | <       |          |
| info  | nfor BI for Lawson             |       |       |              |                |               |                |            |                 |            |          |          |                                         |             |           |           |         |      | iscl    | aire 😄   |
| DC    | DHP10 Development (Copy from   | prod) | Tools |              |                |               |                |            |                 |            |          |          |                                         |             |           |           |         |      |         |          |
| *     | General                        | ^     |       | ≡ Me         |                |               |                |            |                 |            |          |          |                                         | ۹.          | Searc     | h Lawson. |         | ¢    | 0       | â        |
|       | Claire Robins                  | on    |       |              |                |               |                |            | AP10.1 - Vendor | - DCOHP1   |          |          |                                         |             |           |           |         |      |         | -        |
|       | <b>U</b>                       |       |       | Data View    | , <del>•</del> | Special Ad    | ctions 🔻       | + Add      | 🖉 Chang         | je         | 💼 Delet  | te ·     | Previo                                  | ous         | G In      | quire     | ► Ne    | xt   |         |          |
|       |                                |       |       |              |                |               | Vendor         | Group 1    | QE              |            |          |          |                                         |             |           |           |         |      |         |          |
|       | Content                        |       |       |              |                |               |                | /endor     |                 | 07         |          |          |                                         |             |           |           |         |      |         |          |
|       |                                |       |       |              | Attribut       | es            |                |            | Vendor Bank     | 4          |          |          | CL                                      | istome      | r         |           |         |      | Аррго   | /al      |
| 0     |                                |       |       | Main         | Contact        | Defaults      | Options        | Returns    | User Fields     | 6 P-1      | Cards    | Global   |                                         |             |           |           |         |      |         | =        |
|       |                                |       |       |              |                |               | Vendor C       | lass       | QI              |            |          |          |                                         | Ven         | lor Statu | IS A 🔻    | Act     | tive |         |          |
| *     |                                |       |       |              |                |               | Process Gr     | oup        | QĪ              |            |          |          |                                         |             |           |           |         |      |         |          |
|       |                                |       |       |              |                |               | Ta:<br>Pay Von | x ID       |                 | 07         |          |          |                                         |             |           |           |         |      | Check o | ligit    |
|       |                                |       |       |              | ddrone         |               | Pay ven        | uor        |                 | Q.         |          |          |                                         |             |           |           |         |      |         |          |
| 0     |                                |       |       |              | uuress         |               |                |            |                 |            |          |          |                                         |             |           |           |         |      |         |          |
|       |                                |       |       |              |                |               |                |            | Effective       | Date       |          |          |                                         |             |           |           |         |      |         |          |
|       |                                |       |       | [ 21:33:35   | - AP10.11 Re   | adv           |                | .11        |                 |            |          |          |                                         |             |           |           |         |      |         | ,<br>    |
|       |                                |       |       | 121100100    |                | ,             |                |            |                 |            |          |          |                                         |             |           |           |         |      |         | T        |

- 3. For the vendor group, click the button and **double-click on CHP** or type CHP in the text box.
- 4. To select the vendor from the list view, type in the vendor number if known or click the **button after the vendor field** to access the vendor list as shown below.
- 5. Click the arrow to select the vendor or click the search button to search for the vendor.

| í   | III LBI        | 🔽 🖴 h         | ttps://lsfdev. <b>highpointnc.gov</b> /lawson/portal/drill, | /drill.htm |                |             | ⊡ ☆               | ≡        | 👗 Claire Robinson     | ≥ ≺   |          |
|-----|----------------|---------------|-------------------------------------------------------------|------------|----------------|-------------|-------------------|----------|-----------------------|-------|----------|
| inf | lnfor Bl       | × cid         | ose $ $ Q Search $ ightarrow$ Find Nex                      | t 🔿 Reset  | Explorer Vi    | ew Vie      | ew Options 🔻      |          |                       | is    | claire 🎄 |
|     | _              | Vendor N      | lame (Records: 1 - 200)                                     |            |                |             | <b>а</b> е        | xport    |                       |       |          |
|     | OHP10 Developh | Select        | Search Name                                                 | Status     | City           | Postal Code | Number            | Loc      |                       |       |          |
| -   | General        | $\rightarrow$ |                                                             | Active     |                |             | 999006819         | ^        |                       | Go    |          |
|     |                | $\rightarrow$ | BANCORP BANK, THE                                           | Active     | WILMINGTON     | 19809       | 76408             |          |                       |       |          |
|     |                | $\rightarrow$ | CHROMALOX INC                                               | Inactive   | ATLANTA        | 31193-2836  | 71415             |          |                       | +     | -        |
|     |                | $\rightarrow$ | D R HORTON INC -TORREY                                      | Active     | MORRISVILLE    | 275609294   | 999001320         |          | 🕼 Inquire 🕨 Next      |       | ••••     |
|     | Lawson Home    | $\rightarrow$ | FERGUSON GROUP LLC, THE                                     | Active     | WASHINGTON     | 20006       | 58617             |          |                       |       |          |
|     |                | $\rightarrow$ | GLASS SHOP INC, THE                                         | Active     | LEXINGTON      | 27293       | 76241             |          |                       |       |          |
|     | User Options   | $\rightarrow$ | HAMPSTEAD STAGE COMPANY                                     | Active     | CENTER BARNS   | 03225       | 74696             |          | or                    | Аррг  | oval     |
|     | Help           | $\rightarrow$ | LIFEGUARD STORE INC, THE                                    | Active     | NORMAL         | 61761-5900  | 74817             |          |                       |       | -        |
|     |                | $\rightarrow$ | MAINTENANCE TEAM INC, THE                                   | Active     | CHARLOTTE      | 28217       | 75799             |          |                       |       |          |
|     | Bookmarks      | $\rightarrow$ | NATIONWIDE INSURANCE                                        | Active     | Dublin         | 43017       | 74733             |          | ndor Status A 🔻 Activ | •     |          |
| *   | Favorites      | $\rightarrow$ | P M TUBE & SPECIALTIES, INC                                 | Active     | GREENSBORO     | 27419       | 71015             |          |                       |       |          |
|     |                | $\rightarrow$ | REGIONAL PHYSICIANS LLC                                     | Inactive   | SALT LAKE CITY | 84127-0448  | 74783             |          |                       | Check | digit    |
|     | Frequent       | $\rightarrow$ | SITE SELECTORS GUILD                                        | Active     | LITTLE ROCK    | 72203       | 74954             |          |                       |       |          |
| ٩   | Recent         | •             |                                                             | •          |                | 20          | 0 Records per pag | •<br>• • |                       |       | ,        |
|     |                |               |                                                             |            |                |             |                   |          |                       |       | Į        |

- 6. Click on **Inquire** to view information on the vendor. You can click on the buttons or tabs to view further details on the vendor.
- 7. To change the **action** button on the form click the .... **Icon** and choose the action from the list and it will display on the screen as shown below.

| AP10.1 - Vendor - DCOHP10 - 1 🗙 🕂                 | ter mer dittege best tillen 👘 👘 🖉 💆                                                                                                    |              |
|---------------------------------------------------|----------------------------------------------------------------------------------------------------|--------------|
| $\leftarrow \rightarrow $ C $\land$               | 🔒 https://infordev.highpointnc.gov/infor/2be7b4e6-f81c-47db-91c5-742881eedd96?favoriteContext=("type"%) 🥦 🚥 🛛 🏠                                                                  | 0 ⊖ Ξ        |
| i 🏭 LBI                                           | 🔍 Start Typing 🔒 Claire Robinson 🛽                                                                                                    |              |
| infor Infor BI for Lawson                         |                                                                                                    | isclaire 🕸   |
| DCOHP10 Development (Copy from prod)              | Tools                                                                                                    |              |
| 🛓 General 🔨 🔨                                     | E Menu Q V Search Lawson                                                                                                    | Go 🏫         |
| Claire Robinson                                   | AP10.1 - Vendor - DCOHP10                                                                                                    | + 🗎          |
|                                                   | Data View 🔻 🛛 Special Actions 🔻 🕂 Add 🖉 Change 💼 Delete 🖪 Previous 📿 Inquire 🕨 Next 👘 Change 💌                                                                                   |              |
| Lawson Home                                       | Vendor Group CHP QT City of High Point +                                                                                                    | Add          |
| Content                                           | Vendor 7640802 BANKCORP BANK, THE                                                                                                    | Change       |
| User Options                                      | Attributes Vendor Bank Customer Approval                                                                                                    | Delete       |
| 🚯 Help 🗸 🗸                                        | Main Contact Defaults Options Returns User Fields P-Cards Global                                                                                                    | Previous     |
| 📕 Bookmarks 🗸 🗸                                   | Vendor Class EXP Q3 Vendor Status A Vendor Status                                                                                                    | Inquire      |
| ★ Favorites 🗸 🗸                                   | Process Group                                                                                                    | Next         |
| ) T. Francist                                     | Tax ID 20-2111361 Check digit Type                                                                                                    |              |
| s= Frequent V                                     | Pay Vendor 76408QE BANKCORP BANK, THE                                                                                                    | _            |
| 🕐 Recent 🗸 🗸                                      | Effective Date 01/10/2019 New Address                                                                                                    |              |
|                                                   | Address 1                                                                                                    |              |
|                                                   | Address 2                                                                                                    |              |
|                                                   | <pre></pre>                                                                                                    | •            |
| https://lsfdev.highpointnc.gov/lawson/portal/form | s:/formhost.htm?_TKN=AP108_PD1=DCOHP108_ID=&_CUST=8_ENABLEIBCM=truedal  pdl DCOHP10  hkey   host portal  iosVersion 10.0.  portalVersion 10.1.0.22  allowTransfer 0  allowMarker | nualCF 0#A ↑ |

8. Click **Data View** and select **List View** to view the vendor list as a table. Click the **arrow** to select the vendor and access the vendor info on the form.

| f AP           | 10.1 - Vendor - List View - DC 🗙 | +       |               |                          | -                       |                                                            | £            | And Address of Concession, Name | _ 0 _     | X          |
|----------------|----------------------------------|---------|---------------|--------------------------|-------------------------|------------------------------------------------------------|--------------|---------------------------------|-----------|------------|
| <del>(</del> ) | → C' û                           | Ū       | https:/       | /infordev.highpoir       | itnc.gov/infor/2be7b4e6 | -<br>-f81c-47db-91c5-742881eedd96?favoriteContext={"type"% | 63 90%       |                                 | 0         | Ξ          |
| í              | LBI                              |         |               |                          |                         | Q s                                                        | Start Typing | 👗 Claire Robinson               | ⊠ <       |            |
| infe           | or Infor BI for Lawson           |         |               |                          |                         |                                                            |              |                                 | isclai    | ire 🌣      |
| DC             | OHP10 Development (Copy from     | n prod) | Tools         |                          |                         |                                                            |              |                                 |           |            |
| ÷              | General                          | ^       | ≡м            | enu                      |                         |                                                            |              | Q 🔻 Search Lawson               | Go 🔏      |            |
|                | Claire Robinso                   | n       |               |                          |                         | AP10.1 - Vendor - List View - DCOHP10                      |              |                                 | +         |            |
|                |                                  |         | Show          | Form 🖸                   | Pofresh y Dow           | nload CSV Choose Columns Filter T                          | Custom View  | Palated Forms V                 |           |            |
|                | Lawson Home                      |         | 3110W         |                          | Kellesii 💽 Dow          |                                                            |              | No Related Pollins              |           |            |
|                | Content                          |         | Show          | Form dor Group           | Number<br>[A] v         | Name<br>[A] <b>v</b>                                       | Status<br>-  | City Or Address 5               | Postal Co | bde        |
|                | User Options                     |         | $\rightarrow$ | CHP                      | 8                       | A-B EMBLEM                                                 | Active       | WEAVERVILLE                     | 28787     | ^          |
| 0              | Help                             |         | $\rightarrow$ | CHP                      | 9                       | G & J MACHINE SHOP INC                                     | Active       | GREENSBORO                      | 27409     |            |
|                |                                  |         | $\rightarrow$ | CHP                      | 25                      | AC CONTROLS CO INC                                         | Active       | CHARLOTTE                       | 28227     |            |
|                | Bookmarks                        |         | $\rightarrow$ | CHP                      | 34                      | ACROPRINT TIME RECORDER CO                                 | Active       | RALEIGH                         | 2761618   | 341        |
| *              |                                  |         | $\rightarrow$ | CHP                      | 35                      | ACTION DRIVES INC                                          | Active       | WINSTON SALEM                   | 27102     |            |
|                |                                  |         | $\rightarrow$ | CHP                      | 36                      | MUNICIPAL EMERGENCY SERVICES                               | Active       | CHICAGO                         | 60675     |            |
|                | Frequent                         |         | $\rightarrow$ | CHP                      | 37                      | ADA COMPUTER SUPPLIES INC                                  | Inactive     | GREENSBORO                      | 27420     |            |
|                |                                  |         | $\rightarrow$ | CHP                      | 38                      | ADAMS CO, CHET                                             | Active       | GREENSBORO                      | 27402     |            |
|                |                                  |         | $\rightarrow$ | CHP                      | 40                      | GUILFORD TECHNICAL SERV INC                                | Active       | GREENSBORO                      | 27419     |            |
|                |                                  |         | $\rightarrow$ | CHP                      | 41                      | ADIRONDACK DIRECT                                          | Active       | WYNCOTE                         | 19095     |            |
|                |                                  |         | $\rightarrow$ | CHP                      | 48                      | AGM ELECTRONICS INC                                        | Active       | TUCSON                          | 8575122   | 27 -       |
|                |                                  |         | •             |                          |                         | 1                                                          |              |                                 |           | F.         |
|                |                                  |         | [ 21:38       | :35 - AP10.1 ] Inquiry C | Complete(CHP, 76408)    |                                                            |              |                                 |           | $\uparrow$ |

## **Using the Search and Wildcard Characters**

The search function allows you to find and filter within a list for records that you want to select.

To perform a search:

- 1. While on the AP10 form for example, to use the search function for the vendor, click on the **button** after the vendor field and the vendor list will display.
- 2. Click on the **search** to search for a vendor. You can type part of the vendor name and use an asterisk i.e. "\*" at the beginning and end of the name as wildcard characters to perform the search for example **\*rpi\*.** Any vendor record with the characters you enter will display in the list. Click on **Filter to view the results**.

| infor (   | 🗊 🔒 https://l              | lsfdev. <b>highpointnc.gov</b> /la | wson/portal/drill/d   | lrill.htm               |                              | ⊠ ☆           | Ξ    | isclaire @                              |
|-----------|----------------------------|------------------------------------|-----------------------|-------------------------|------------------------------|---------------|------|-----------------------------------------|
| DCOHP10   | × Close                    | Q Search                           | ightarrow Find Next   | n Reset                 | Explorer View                | -             |      |                                         |
| 👗 Gener   | Search                     |                                    |                       |                         |                              |               | ٦    | Q. 👻 Search Lawson 🛛 🚱 🏫                |
|           | ocuren                     |                                    |                       |                         |                              |               |      | + 🗎                                     |
|           | Perform                    |                                    |                       |                         |                              |               |      | vious C Inquire Next Change V ···       |
| Lawso     | 🔿 Find 🤇                   | Filter                             |                       |                         |                              |               | - 18 | indus et induse i next i change i .     |
| Conte     | Select "Find"<br>criteria. | " to display the first occu        | rrence of the sea     | rch criteria or "Filter | " to display all occurrences | of the search | 18   |                                         |
| User (    | Conjunction                | Search Field                       | Comparator            | Value                   |                              | Operations    |      | Istomer Approval                        |
| Help      |                            | * Search Name                      | = •                   |                         |                              | +             | 10   |                                         |
| R Bookn   |                            | * Search Name                      | ĥ                     |                         |                              |               |      | Vendor Status A - Active                |
| ★ Favori  |                            | Status                             |                       |                         |                              |               |      | Carrier                                 |
|           |                            | City                               | E                     |                         |                              |               | - 18 | Check digit Type 💌 No digi              |
| i≡ Freque |                            | Postal Code                        |                       |                         |                              |               |      |                                         |
| 🕚 Recen   |                            | Number                             |                       |                         |                              |               |      | Now Address                             |
|           |                            | Loc                                |                       |                         | Cancel                       |               | 18   | New Address                             |
|           | _                          | Global Loc Nbr                     |                       |                         |                              |               | -18  |                                         |
|           |                            | Tax ID                             | •                     |                         |                              |               |      | , •                                     |
|           |                            | [ 21:44:16                         | AP10.1 ] Inquiry Comp | lete( <u>CHP, 8</u> )   | _                            |               |      | <b>^</b>                                |
| <b>@</b>  |                            | ) 🖪 🚺                              | -                     | . 🛷 📑                   | 1 💫 💌                        |               |      | ▲ 🐚 🎼 🌀 🛃nl 管 ቀ》 9:45 PM 🗍<br>7/13/2020 |

- 3. Click on **Reset** if you decided you want to return to the full list of vendors instead of using this filtered list.
- 4. Otherwise, **click on the vendor** that you want to select.
- 5. The vendor info will display in the form.

## Creating and Running a Report

You can create, access, modify and run reports using the report forms in Infor Lawson. In the example below, you can run a GL290 General Ledger transaction report that provides details on actual transactions that have posted to line items for GL accounts.

To create a GL290 transaction report and enter the parameters for the report:

1. You can type **GL290** in the search box or use the dashboard and access GL290 from there or a favorite if you have created one.

| i GL | 290 - General Ledger                   | Report × +       |        |                           |                | -              |                 |                    | 100              | 1              | Canadian     | - 0        |         | - 0     | ×          |
|------|----------------------------------------|------------------|--------|---------------------------|----------------|----------------|-----------------|--------------------|------------------|----------------|--------------|------------|---------|---------|------------|
| ¢.   | → C' û                                 |                  | 0      | https://infordev.high     | pointnc.gov/in | for/2be7b4e6-f | 81c-47db-91c5-7 | 42881eedd96?fav    | oriteContext={"t | ype"%3 90%     | ⊠ ☆          |            | lii\    | •       | =          |
| í    | LBI                                    |                  |        |                           |                |                |                 |                    |                  | Q Start Typing |              | 👗 Claire R | obinson | . ≥     | < 🛛        |
| info | n Infor Bi for                         | Lawson           |        |                           |                |                |                 |                    |                  |                |              |            |         |         | isclaire 🕸 |
| DCO  | OHP10 Developmen                       | t (Copy from pro | od) Te | pols                      |                |                |                 |                    |                  |                |              |            |         |         |            |
| *    |                                        |                  |        | ≡ Menu                    |                |                |                 |                    |                  |                | <b>२ -</b> g | 1290       | ×       | Go      |            |
|      | Claire                                 | Robinson         |        |                           |                |                |                 | neral Ledger Repor | t - DCOHP10      |                |              |            |         | -       | - 🗎        |
|      | <u> </u>                               |                  |        | Special Actions 🔻         | + Add          | 🖉 Change       | 💼 Delete        | Previous           | <b>@</b> Inquire | Next           | Quick Submit |            |         |         |            |
|      | Lawson Home<br>Content<br>User Options |                  |        |                           |                | Submit         | Job Name        | Reports            | Q₽               | Job So         | :hed         |            | Print   | Mgr     |            |
| 0    |                                        |                  |        |                           |                |                | Job Description |                    |                  |                |              |            |         |         | -          |
| R    |                                        |                  |        |                           |                |                | User Name       | HIGHPOINTNC\isclai | ire              |                |              | Qī         | Clai    | ire Rob | nson       |
| *    |                                        |                  |        | . Parameters              |                |                | Data Area/ID    | DCORPTO            |                  |                |              |            |         |         |            |
| i≡   |                                        |                  |        |                           |                | Company        | QE              |                    |                  |                |              |            |         |         |            |
| 0    |                                        |                  |        |                           | or C           | Company Group  |                 | QE                 |                  | -7             |              |            |         |         |            |
|      |                                        |                  |        |                           |                | кероптя        |                 |                    | a                |                |              |            |         |         | Qi<br>Qi   |
|      |                                        |                  |        |                           |                |                |                 |                    | q                |                |              |            |         |         | QI         |
|      |                                        |                  |        |                           |                |                |                 |                    | Q                | 1              |              |            |         |         | QI .       |
|      |                                        |                  |        | [ 21:50:17 - GL290 ] Read | dy             |                |                 |                    |                  |                |              |            |         |         | Ŷ          |

- 2. Job name: Type a job name for the report i.e. **GL29J20**. Do not use spaces in the name.
- 3. Job Description: Type a descriptive title for the report, i.e. GL290 Transactions Report.
- 4. Company: type 1000.
- 5. Reports: Type GL for the name of the predefined report.
- 6. Year Code: Select Current for the current year or Last or Next or enter the Year, type 2020 for an example.
- 7. **Periods:** type **01** in the first box and **12** the second box. Remember that periods represent the month based on the City's fiscal year. So period 1 would be July.

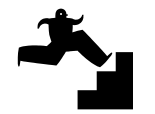

| f GI     | 200 - General Ledger Report    | . 7        |                            |                                     |                 |                     |                    |                |              |          |           | 0 -      | ×          |
|----------|--------------------------------|------------|----------------------------|-------------------------------------|-----------------|---------------------|--------------------|----------------|--------------|----------|-----------|----------|------------|
|          |                                | 0          | A https://inforder.high    | ainthe any/infor/2ho7h4o6_f         | 21a 47db 91a5 7 | 42991 oodd062fou    | oritoContout- ("tu | no"%2 00%      | 🖂 🕹          |          | lu) 🗊     | 0        | -          |
|          |                                | 0          | Inteps.//infordev.nigh     | John Cgov/mor/2be/b4eo-1            | 510-4700-5105-7 | 420810000901140     | ontecontext-( ty   | O Start Tuning |              | Claire R | obinson 💌 | <u>م</u> | -          |
|          |                                |            |                            |                                     |                 |                     |                    | C Start Typing |              |          |           | ~        |            |
| info     | or Infor BI for Lawson         |            |                            |                                     |                 |                     |                    |                |              |          |           | iscla    | ire 🕸      |
| DC       | OHP10 Development (Copy fro    | om prod)   | Tools                      |                                     |                 |                     |                    |                |              |          |           |          |            |
| *        | General                        | ^          | ≡ Menu                     |                                     |                 |                     |                    |                | Q + gl2      | 90       | ×         | io 1     | ñ          |
|          | Claire Robins                  | on         |                            |                                     |                 | neral Ledger Report | - DCOHP10          |                |              |          |           |          | -          |
|          | <b>U</b>                       |            | Special Actions 🔻          | + Add 🖉 Change                      | 💼 Delete        | Previous            | C Inquire          | Next           | Quick Submit | -        |           |          |            |
|          | Lawson Home                    |            |                            |                                     |                 |                     |                    |                |              |          |           |          | ^          |
|          | Content                        |            |                            | Submit                              |                 | Reports             |                    | Job Sc         | ched         |          | Print Mgr |          |            |
|          | User Options                   |            |                            |                                     | Job Name        | GL290J20            | QE                 |                |              |          |           |          |            |
| •        | Help                           |            |                            |                                     | Job Description | GL Report           |                    |                |              |          |           |          | Ε          |
|          |                                |            |                            |                                     | User Name       | HIGHPOINTNC\isclai  | re                 |                |              | QE       | Claire R  | obinsoi  | a          |
| *        |                                |            | . Parameters               |                                     | Data AleanD     | DCOTFIU             |                    |                |              |          |           |          |            |
| j≡       | Frequent                       |            |                            | Company                             | 1000직문          |                     | City               | of High Point  |              |          | US        |          |            |
|          |                                |            |                            | or Company Group                    |                 | QE                  |                    |                |              |          |           |          |            |
|          |                                |            |                            | Reports                             | GL              |                     | QE                 |                |              |          |           |          | Q≣         |
|          |                                |            |                            |                                     |                 |                     | QE                 |                |              |          |           |          | QE         |
|          |                                |            |                            |                                     |                 |                     | Q=                 |                |              |          |           |          | Q=         |
|          |                                |            | •                          |                                     | III             |                     | QI                 |                |              |          |           |          | 1 10       |
| https:// | lsfdev.highpointnc.gov/lawson/ | portal/for | ms/formhost  portalVersion | 10.1.0.22  allowTransfer 0  allowMa | nualCF 0#       |                     |                    |                |              |          |           |          | $\uparrow$ |

- 8. Accounting Unit: type the accounting unit for your department. For the example, we will use **101241**.
- Account: type the account you want to run the report for, i.e. the line item or range of line items. For the example, type 526101 in the first box and 526101 in the second.
- 10. Click on the **Add** button to create the report for the first time. If the report existed and you were making a change, you would click on Change.
- 11. Once you click on Add, on the status bar at the bottom of your screen it will say job added.
- 12. To run the report, click on Quick Submit.

## Viewing and Printing a Report

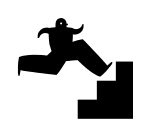

You can view and print reports once you have submitted the report.

#### To print the report:

- 1. Click on the **Print Manager** button while in the GL290 form.
- 2. Click in the **checkbox** to select the report and click on **QuickPrint** to print the report.

| 1 Pri    | int Manager - HIGHPOINTNC 🗙  | +     |         |                               |                  |                    | a faala 10 Malace    | and the second second se |                  |               | -      | -0       | l          | - 0      | x         |
|----------|------------------------------|-------|---------|-------------------------------|------------------|--------------------|----------------------|----------------------------------------------------------------------------------------------------|------------------|---------------|--------|----------|------------|----------|-----------|
| €        | → C' û                       | 0     | 🔒 ht    | ttps://infordev. <b>hig</b> ł | pointnc.gov/inf  | or/2be7b4e6-f81c   | -47db-91c5-742881    | edd96?favoriteCo                                                                                                    | ontext={"type"%3 | 90% ***       | © ₹    | z        | ١١/        | 0        | ≡         |
| í        | LBI                          |       |         |                               |                  |                    |                      |                                                                                                    | Q Sta            | art Typing    |        | 👗 Claire | e Robinson | ⊠ <      | I II      |
| info     | or Infor BI for Lawson       |       |         |                               |                  |                    |                      |                                                                                                    |                  |               |        |          |            | ł        | sclaire 🛛 |
| DC       | OHP10 Development (Copy from | prod) | Tools   |                               |                  |                    |                      |                                                                                                    |                  |               |        |          |            |          |           |
| ÷        |                              |       | =       | Menu                          |                  |                    |                      |                                                                                                    |                  |               | ۹.     | gl290    | ×          | Go       |           |
|          | Claire Robinson              |       |         |                               |                  |                    | Print Manager - HIGH | OINTNC\isclaire - DC                                                                                                    | OHP10            |               |        |          |            |          | -         |
|          | U                            |       | Re      | port Actions 🔻                | <b>@</b> Inquire | 💼 Delete           | Quick Print          | Q Search                                                                                                    | Find Next        | 🕂 Reset       |        | 🗄 Export | Related I  | orms 🔻   |           |
|          |                              |       | User Na | ame                           |                  |                    |                      |                                                                                                    |                  |               |        |          |            |          |           |
|          |                              |       | HIGH    | HPOINTNC\isclaire             |                  | Q≣                 |                      |                                                                                                    |                  |               |        |          | Ti         | me Zone: | GMT-4     |
|          | User Options                 |       |         |                               |                  |                    |                      |                                                                                                    | 1                |               |        |          |            |          |           |
| 0        |                              |       |         | HIGHPOINTNC\is                | sclaire          | GL290J20           | GL Report            | GL290                                                                                                    | GL290.prt        | 07/13/2020 21 | :55:02 |          |            |          |           |
| R        |                              |       |         | HIGHPOINTNCV                  | sclaire          | CLAIRETEST         | test rw100 report    | RW100                                                                                                    | RW100.prt        | 06/30/2020 11 | :26:25 |          |            |          |           |
| <u>ـ</u> |                              |       |         | HIGHPOINTNCV                  | sclaire          | CLAIRETEST         | test rw100 report    | RW100                                                                                                    | cisbudget        | 06/30/2020 11 | :26:24 |          |            |          |           |
| *        |                              |       |         |                               |                  |                    |                      |                                                                                                    |                  |               |        |          |            |          |           |
| Ì≡       |                              |       |         |                               |                  |                    |                      |                                                                                                    |                  |               |        |          |            |          |           |
| 0        |                              |       |         |                               |                  |                    |                      |                                                                                                    |                  |               |        |          |            |          |           |
|          |                              |       |         |                               |                  |                    |                      |                                                                                                    |                  |               |        |          |            |          |           |
|          |                              |       |         |                               |                  |                    |                      |                                                                                                    |                  |               |        |          |            |          |           |
|          |                              |       |         |                               |                  |                    | Previo               | us 25                                                                                                    | Next 25          |               |        |          |            |          |           |
|          |                              |       | 6       | 21:55:26 - Print Mana         | ger - HIGHPOINTN | C\isclaire ] Ready |                      |                                                                                                    |                  |               |        |          |            |          | τ         |
| -        |                              |       |         |                               | -                |                    |                      |                                                                                                    |                  |               |        |          |            |          | _         |

*Note*: Once configured you can use the *Print manager context app* to also access and print reports.

Once configured, you can also use **Report Actions** to distribute the report to users or groups.

#### To view the report before printing it:

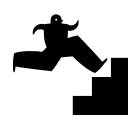

1. From the Print Manager screen, **double-click on the name of the report** in the list to open it. (*To quickly print the report, click in the checkbox to select it and then click on Quick Print*).

| 1 IBI                                      |                                                                                                    | Q Start Typing                                                                                                    | 👗 Claire Robinson 🛛 < 📕 |
|--------------------------------------------|----------------------------------------------------------------------------------------------------|----------------------------------------------------------------------------------------------------|-------------------------|
| Infor BI for Lawson                        |                                                                                                    |                                                                                                    | isclaire 🕁              |
| DCOHP10 Development (Copy from prod) Tools | 👹 General Ledger Report - Report - Mozilla Firefox                                                                                                    | - 0                                                                                                    | ×                       |
| 🛓 General 🔷 🚍 Me                           | nu                                                                                                    | DF&file=D:\/sftdev\/aw/print/H 🚥 🔽 🟠                                                                                                    | ≡ × Go ਨ                |
| Claire Robinson                            | 1 A Sy Effect Transaction Description Activity Caty                                                                                                    | atic Zoom + 🖨 🖬 🖡                                                                                                    | »                       |
|                                            | k Print 2002/2012 Sillio-000 Repuize Pail-Time 2012/2012 Sillio-000 Repuize Pail-Time 2012/2012/2012/2012/2012/2012/2012/2012                                                                    | Begin Balance 1, 530, 603, 63<br>81, 594, 47<br>164, 733.38<br>End Balance 1, 685, 537, 21                                                    |                         |
| Content                                    | Andream 513201-000 Brandby Pay<br>11 90 05/4/0 Summarkast transaction Pay<br>11 99 05/26/20 Summarkast transaction<br>10 99 05/26/20 Summarkast transaction<br>Total Activity Account            | Begin Balance 8,457.43<br>414.09<br>401.43<br>815.72 815.72                                                                                   |                         |
| User Options                               | Account Sil206-0000 Employee Botca / Anard<br>Sil206-0000 Employee Botca / Anard                                                                                                    | Begin Balance 1,435.20<br>End Balance 1,435.20                                                                                                |                         |
| 🜒 Help 🗸 🗸                                 | Account S11205-0000 That You Some<br>11 59. 59/14/20 Summarized trainaction Total Activity Account<br>311306-0000 That You North                                                                 | Bagin Balance         3,530.86           1,842.24         1,842.24           1,842.24         1,842.24           Fod Balance         5,333.20 |                         |
| 📕 Bookmarks 🗸                              | Account S11472-000 Calillar Allowance<br>11 20 00/02/20 Annual and Interaction<br>20 00/02/20 Annual and Interaction<br>Total Activity Account                                                   | Begin Balance 4,885.00<br>240.00<br>240.00 480.00                                                                                             | lal -                   |
| ★ Favorites ✓                              | S11402-000 Collisize Allowanos<br>Annauet S1407-000 Evaluat Allowanos<br>11 99 03/14/20 Burmariaed transaction<br>Total Activity Account                                                         | End Balance         5, 265, 00           Begin Balance         6, 223, 00           300,00         300,00                                     | E                       |
| i≡ Frequent ✓                              | Account \$1150-000 Internet Allowance<br>Account \$1150-000 Vesation Fay - Termination<br>\$1150-000 Vesation Fay - Termination                                                                  | End Balance 6,625.00<br>Begin Balance 29,140.46<br>End Balance 29,140.46                                                                      |                         |
| S Recent ✓                                 | Amagent of Discost Transmission<br>11 March 12 March 2000 Transmission Transmission Transmission<br>11 March 2000 Transmission Transmission Transmission Transmission<br>111002-0000 Westion Pay | 1,233,45<br>1,233,45<br>1,233,45<br>2,376,54<br>2,376,54<br>End Balance 68,606,29                                                             |                         |
| [21:59:3                                   | 32 - GL290.prt (Jq                                                                                                    |                                                                                                    | Ť                       |

2. The report will open in the Adobe reader format as a pdf. The first page displays the parameters you entered and the remaining pages display the data.

| https://lsf                                   | dev.highpointnc.g                                                      | ov/servlet/R                                                                                                    | eport?action=F                                       | PDF&file=D:\lsf            | tdev\law/print                                   | /H: ••• 🔽 🕻                                | 3      |
|-----------------------------------------------|------------------------------------------------------------------------|----------------------------------------------------------------------------------------------------|------------------------------------------------------|----------------------------|--------------------------------------------------|--------------------------------------------|--------|
| <b>t</b> ] <b>+</b>                           | 3 of 6                                                                 |                                                                                                    | - + Autor                                            | matic Zoom                 | ÷                                                | 🔒 🖬 🗖                                      |        |
|                                               |                                                                        |                                                                                                    |                                                      |                            |                                                  |                                            |        |
| General Led                                   | lger Report                                                            |                                                                                                    |                                                      |                            |                                                  |                                            |        |
| GL290 Date 07/<br>Time 21:                    | 13/20<br>55                                                            | Company 1000 - 0<br>GL<br>For Period 11 -                                                                                                    | City of High Point<br>- gl tran<br>11 Ending May 31, | US<br>2020                 | Sort Variabl<br>Type Amounts<br>Activity Beg Bal | Page 1<br>e Level, Account<br>and Activity |        |
| Accounting Unit                               | 101241 101-In                                                          | fo Tech Syca Adm                                                                                                    | in-ACG Resp                                          | Level                      | 101-240-241                                      |                                            |        |
| Pd Sy Effect                                  | Transaction Description                                                | Activity                                                                                                    | Catg                                                 | Debit                      | Credit                                           | Balance                                    |        |
| Account 5<br>11 PR 05/14/20<br>11 PR 05/28/20 | 11101-0000 Regular<br>Summarized transaction<br>Summarized transaction | Full -Time                                                                                                    |                                                      | 82,738.91<br>81,994.47     | Begin Balance                                    | 1,530,803.83                               |        |
|                                               | 11101-0000 Bemila-                                                     | For a second second sec | Account                                              | 164,/33.38                 | End Balance                                      | 1 695 537 21                               |        |
|                                               | 11101-0000 Regular                                                     |                                                                                                    |                                                      |                            | Desta Dalance                                    | 1,055,557.21                               | - 1000 |
| 11 PR 05/14/20<br>11 PR 05/28/20              | Summarized transaction<br>Summarized transaction                       | Total Activity                                                                                                    | Account                                              | 414.09<br>401.63<br>815.72 | Begin Barande                                    | 815.72                                     |        |
| 5                                             | 11301-0000 Standby                                                     | Pay                                                                                                    |                                                      |                            | End Balance                                      | 9,273.15                                   |        |
| Account 5                                     | 11306-0000 Employee<br>11306-0000 Employee                             | Bonus / Award<br>Bonus / Award                                                                                                    |                                                      |                            | Begin Balance<br>End Balance                     | 1,435.20<br>1,435.20                       |        |
| Account 5<br>11 PR 05/14/20                   | 11309-0000 Thank Yo<br>Summarized transaction                          | Bonus<br>Total Activity                                                                                                    | Account                                              | 1,842.24<br>1,842.24       | Begin Balance                                    | 3,530.96                                   |        |
| 5                                             | 11309-0000 Thank Yo                                                    | a Bonus                                                                                                    |                                                      |                            | End Balance                                      | 5,373.20                                   |        |
| Account 5<br>11 PR 05/14/20<br>11 PR 05/28/20 | 11402-0000 Cellular<br>Summarized transaction                          | Allowance                                                                                                    |                                                      | 240.00                     | Begin Balance                                    | 4,885.00                                   |        |
|                                               |                                                                        | Total Activity                                                                                                    | Account                                              | 480.00                     |                                                  | 480.00                                     |        |
| 5                                             | 11402-0000 Cellular                                                    | Allowance                                                                                                    |                                                      |                            | End Balance                                      | 5,365.00                                   |        |
| Account 5<br>11 PR 05/14/20                   | 11407-0000 Internet<br>Summarized transaction                          | Allowance                                                                                                    |                                                      | 300.00                     | Begin Balance                                    | 6,325.00                                   |        |
|                                               |                                                                        | Total Activity                                                                                                    | Account                                              | 300.00                     |                                                  | 300.00                                     |        |
| 5                                             | 11407-0000 Internet                                                    | Allowance                                                                                                    |                                                      |                            | End Balance                                      | 6,623.00                                   |        |
| Account 5                                     | 11501-0000 Vacation<br>11501-0000 Vacation                             | Pay - Terminati<br>Pay - Terminati                                                                                                    | on<br>on                                             |                            | Begin Balance<br>End Balance                     | 29,140.46<br>29,140.46                     |        |
| Account 5<br>11 PR 05/14/20                   | 11502-0000 Vacation<br>Summarized transaction                          | Рау                                                                                                    |                                                      | 1,035.82                   | Begin Balance                                    | 66,230.25                                  |        |
| 11 PK 05/28/20                                | summerized transaction                                                 | Total Activity                                                                                                    | Account                                              | 2,376.04                   |                                                  | 2,376.04                                   |        |

## **Creating and Running a Budget Report**

To view budget information that includes the budgeted amount, actuals, etc., you will run a RW100 report which summaries the budget information at the GL level.

If the budget is for a project or activity, you will run a AC295 report for the budget and AC290 to view the detail (actuals that have posted to accounts).

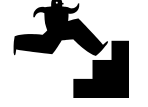

To create a RW100 budget report, ad enter the parameters for the report:

1. Type **RW100** in the search box and press Enter or click the magnifier icon to access RW100. The RW100 form will display as shown below.

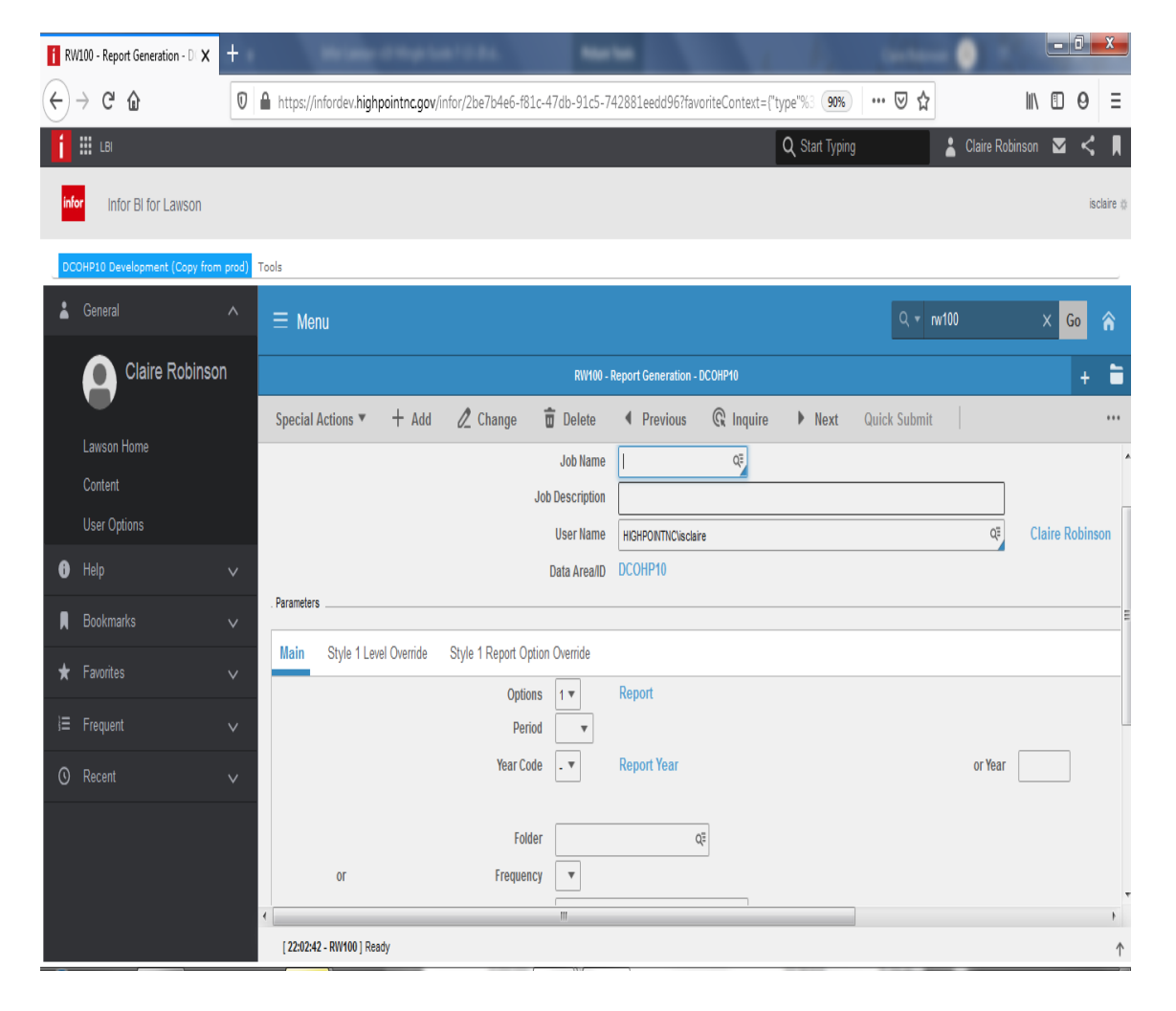

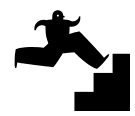

#### 2. Enter the parameters for the budget report:

| f RV | N100 -        | - Report Generation - DC 🗙 | +     |              |                     |                     | -                 | ar d'Alap la       |                           |                  | 1.             | Case Name    | - • •        |           |         | -          |
|------|---------------|----------------------------|-------|--------------|---------------------|---------------------|-------------------|--------------------|---------------------------|------------------|----------------|--------------|--------------|-----------|---------|------------|
| €    | $\rightarrow$ | C' û                       | 0     | https://info | ordev. <b>highp</b> | ointnc.gov/i        | nfor/2be7b4e6-f8  | 81c-47db-91c5-7    | 42881eedd96?fav           | oriteContext={"  | type"%3 90%    | ⊠ ☆          |              | III\ 🗊    | 0       | Ξ          |
| í    |               | LBI                        |       |              |                     |                     |                   |                    |                           |                  | Q Start Typing |              | Laire Ro     | binson 🖂  | <       |            |
| inf  | or            | Infor BI for Lawson        |       |              |                     |                     |                   |                    |                           |                  |                |              |              |           | isclain | 8 #        |
| DC   | ОНР1          | 0 Development (Copy from   | prod) | Tools        |                     |                     |                   |                    |                           |                  |                |              |              |           |         | _          |
| *    |               |                            |       | ≡ Menu       |                     |                     |                   |                    |                           |                  |                | Q = n        | <i>r</i> 100 | ×         | io 🏫    |            |
|      |               | Claire Robinsor            |       |              |                     |                     |                   | RW100 -            | Report Generation -       | DCOHP10          |                |              |              |           | + i     |            |
|      |               |                            |       | Special Ac   | tions 🔻             | + Add               | 🖉 Change          | 💼 Delete           | Previous                  | <b>@</b> Inquire | Next           | Quick Submit |              |           | •       |            |
|      | Cor           | ntent                      |       |              |                     |                     | Submit            |                    | Reports                   |                  | Job St         | ched         |              | Print Mar |         | Â          |
|      | Use           | er Options                 |       |              |                     |                     |                   | Job Name           | RW100ITS                  | Q                |                |              |              |           |         |            |
| 0    |               |                            |       |              |                     |                     |                   | Job Description    | IT Budget Report          |                  |                |              |              |           |         | =          |
| R    |               |                            |       |              |                     |                     |                   | User Name          | HIGHPOINTNC\isclai        | re               |                |              | QE           | Claire R  | obinson |            |
| *    |               |                            |       | . Parameters |                     |                     |                   | Data Area/ID       | DCOHP10                   |                  |                |              |              |           |         |            |
|      |               |                            |       | Main         | Style 1 Leve        | I Override          | Style 1 Report C  | ption Override     |                           |                  |                |              |              |           |         |            |
|      |               |                            |       |              |                     |                     | Opti              | ons 5 💌            | Report/Spreads            | heet/Drill Aroun | d              |              |              |           |         |            |
|      |               |                            |       |              |                     |                     | Pe<br>Year C      | riod 12▼<br>ode C▼ | Period 12<br>Current Year |                  |                |              | or Year      |           |         |            |
|      |               |                            |       |              |                     |                     |                   | m                  |                           |                  |                |              |              |           |         |            |
|      |               |                            |       | [ 22:05:31 - | RW100 ] Job /       | Added( <u>RW100</u> | S, HIGHPOINTNC\is | claire)            |                           |                  |                |              |              |           |         | $\uparrow$ |
|      |               |                            |       |              |                     |                     |                   |                    |                           |                  |                |              |              |           |         |            |

- 3. Jobname: Type a jobname for the report i.e. **RW100ITS**. Do not use spaces in the name.
- 4. Job Description: Type a descriptive title for the report, i.e. IT Budget Report.
- 5. Options: select 5 for Reports/Spreadsheet/Drill Around.
- 6. Periods: select the period or you can also choose 12. Remember that periods represent the month based on the City's fiscal year. So period 1 would be July.
- 7. Year Code: Select Current for the current year or Last or Next or enter the Year, type 2020 for an example.
- 8. **Reports:** Search for department's budget report or type the name i.e. CISBUDGET.
- 9. Click **Filter** and look for the report for your department.

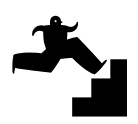

#### 10. Click on the name of the budget report to select it.

| 1 RW100 - Re | port Generation | -D( <b>x</b> +          |                       |                        | -                | -          | -             |             |                      | <u>a</u> 1 | F.)        | Case No.   | _        |             | Ŀ       | - 0 | ×        |
|--------------|-----------------|-------------------------|-----------------------|------------------------|------------------|------------|---------------|-------------|----------------------|------------|------------|------------|----------|-------------|---------|-----|----------|
| (←) → C      | ' ŵ             | 🛈 🔒 ht                  | tps://inforde         | ev.highpointnc.go      | v/infor/2be7b4e  | 6-f81c-4   | 7db-91c5-7428 | 81eedd96?1  | favoriteContex       | t={"type"% | 90%        | હ દ        | 3        |             | lii\ E  | 0   | Ξ        |
| 1 📰 св       | C Drill Select  | - Mozilla Firefox       | -                     | _                      | _                | _          | _             | Į           | _ 0 <mark>_ X</mark> | Q St       | art Typing |            | *        | Claire Robi | inson 🏻 | 2 < | R        |
| infor []     | 🔽 🔒 ht          | tps://lsfdev.highpointr | n <b>c.gov</b> /lawso | on/portal/drill/drill. | .htm             |            |               | •••         | ⊠ ☆ ≡                |            |            |            |          |             |         | is  | claire 🕸 |
| DCOHP10 0    | × cio           | se Q Se                 | arch -                | ightarrow Find Next    | € Reset          |            | Explorer View |             |                      |            |            |            |          |             |         |     |          |
| 👗 Gener      | All Repor       | ts (Records: 1 - 2)     |                       |                        |                  |            |               |             | 🗎 Export             |            |            |            |          |             |         | Go  |          |
| 0            | Select          | Report                  | Style                 | Description            |                  |            |               |             |                      |            |            |            |          |             |         |     | -        |
|              | $\rightarrow$   | CISBUDGET               | 1                     | CIS Budget Re          | eport-All AUs    |            |               |             |                      |            | Next       | Quick Subm | nit      |             |         |     |          |
| Lawso        | $\rightarrow$   | CISBUDTEST              | 1                     | Test of CISBud         | iget for Crystal |            |               |             |                      |            |            |            |          | orVoar      |         |     |          |
| Conter       |                 |                         |                       |                        |                  |            |               |             |                      |            |            |            |          | or rear     |         |     |          |
| User (       |                 |                         |                       |                        |                  |            |               |             |                      |            |            |            |          |             |         |     |          |
| 🚯 Help       |                 |                         |                       |                        |                  |            |               |             |                      |            |            |            |          |             |         |     |          |
| 📕 Bookn      |                 |                         |                       |                        |                  |            |               |             |                      |            |            |            |          |             |         |     |          |
| 🛨 Favoril    |                 |                         |                       |                        |                  |            |               |             |                      |            |            | Q#         |          |             | Qi      |     |          |
| i≡ Freque    |                 |                         |                       |                        |                  |            |               |             |                      |            |            | ¤≣         |          |             | QI      |     |          |
| C Recent     |                 |                         |                       |                        |                  |            |               |             |                      |            |            |            | Vice VII |             |         |     | :        |
|              |                 |                         |                       |                        |                  |            |               |             |                      |            |            |            | Aud Am   |             |         |     |          |
|              |                 |                         |                       |                        |                  |            | 20            | ) Records p | per page 🔻           |            |            |            |          |             |         |     |          |
|              |                 |                         |                       |                        |                  |            |               |             |                      |            |            |            |          |             |         |     | , '      |
|              |                 |                         | 22.05.24 0104         | 1001 I-5 Add-d/08840   |                  | Niestaire) |               | _           |                      |            |            |            |          |             |         |     | •        |

- 11. Click on the **Add** button to create the report for the first time. *If the report* existed and you were making a change, you would click on Change.
- 12. Once you click on Add, on the status bar at the bottom of your screen it will say **job added**.

| i RV | /100 - Report Generation - DC 🗙 | +       |                          |                                              | a di Mage Ia | m10.840               | 1                | 1             | -        |          |                |          |     | x       |
|------|---------------------------------|---------|--------------------------|----------------------------------------------|--------------|-----------------------|------------------|---------------|----------|----------|----------------|----------|-----|---------|
| ¢    | → C' û                          | Ū       | https://infordev.high    | pointnc.gov/infor/2be7b4e6-f81               | :-47db-91c5- | 742881eedd96?fav      | oriteContext={   | 'type''%3 90% |          | ☆        | li             | \ 🗉      | 0   | Ξ       |
| í    | LBI                             |         |                          |                                              |              |                       |                  | Q Start Typir | ig       | <b>1</b> | Claire Robinso | n 🖂      | <   | R       |
| infe | or Infor BI for Lawson          |         |                          |                                              |              |                       |                  |               |          |          |                |          | isc | laire 🕸 |
| DC   | OHP10 Development (Copy from    | n prod) | Tools                    |                                              |              |                       |                  |               |          |          |                |          |     |         |
| *    |                                 |         | ≡ Menu                   |                                              |              |                       |                  |               | ٩        | ⊤ rw100  |                | ×        | Go  |         |
|      | Claire Robinso                  | n       |                          |                                              | RW100        | - Report Generation - | DCOHP10          |               |          |          |                |          |     | -       |
|      | <u> </u>                        |         | Special Actions 🔻        | 🕂 Add 🖉 Change                               | 💼 Delete     | Previous              | <b>@</b> Inquire | Next          | Quick Su | bmit     |                |          |     |         |
|      | Lawson Home                     |         |                          | Year Code                                    | e C •        | Current Year          |                  |               |          |          | or Year        |          | ]   | ^       |
|      | User Options                    |         |                          |                                              |              |                       | -                |               |          |          |                |          |     |         |
| 6    |                                 |         | or                       | Folde                                        | r            |                       | 4=               |               |          |          |                |          |     |         |
| R    |                                 |         |                          | Process Group                                | •            |                       | QE               |               |          |          |                |          |     |         |
| *    |                                 |         | or                       | Report                                       | SEUDGET      | (                     | ¥                |               | QE       |          | (              | ¥ [      |     | _       |
| 1=   |                                 |         |                          |                                              |              |                       | 22               |               | QE       |          |                | 20       |     |         |
|      |                                 |         |                          |                                              |              |                       |                  |               |          |          |                | <u> </u> |     | _       |
| 0    |                                 |         |                          | Statistics Repor                             | t N 🔻        |                       | List Totals      | NŦ            |          | Xtra XML | N Ŧ            |          |     |         |
|      |                                 |         |                          |                                              |              |                       |                  |               |          |          |                |          |     |         |
|      |                                 |         |                          |                                              |              |                       |                  |               |          |          |                |          |     | -       |
|      |                                 |         | [ 22:05:31 - RW100 ] Joi | b Added( <u>RW100ITS, HIGHPOINTNC\isclai</u> | <u>re</u> )  |                       |                  |               |          |          |                |          |     | ,<br>1  |

13. To run the report, click on **Quick Submit** and at the bottom of your screen on the status bar, the message will say *Processing* and when finished, it will say **Job has been submitted**.

#### To print the report:

- 14. Click on the **Print Manager** button while in the RW100 form.
- 15. Click to select the report and click on **QuickPrint** to print the report. To view the report before printing, double-click on the budget report.

| E P | rint Manager - HIGHPOINTNC 🗙         | +  |         |                               |                  | -                  | - a trap tak       | -                       | 1                 | F2.        | (and     | -0          | -       | -       | ) <b>x</b>                                   |
|-----|--------------------------------------|----|---------|-------------------------------|------------------|--------------------|--------------------|-------------------------|-------------------|------------|----------|-------------|---------|---------|----------------------------------------------|
| ¢   | → C' û                               | Ø  | 🔒 h     | ttps://infordev. <b>hig</b> ł | npointnc.gov/ir  | nfor/67f1c3f2-34e  | e5-4c7e-82ef-2401e | ed289969?favoriteC      | Context={"type"%3 | A 90%      |          | <b>۵</b>    | 111     | •       | 9 ≡                                          |
| í   | Infor Lawson                         |    |         |                               |                  |                    |                    |                         | Q Start Typ       | ping       |          | Claire Robi | nson 🖂  | <       | <b>,                                    </b> |
| 1   |                                      | î  | =       | Menu                          |                  |                    |                    |                         |                   |            | ۹ •      | rw100       |         | K Go    | â                                            |
|     | Claire Robinson                      |    |         |                               |                  |                    | Print Manager - HI | IGHPOINTNC\isclaire - [ | OCOHP10           |            |          |             |         |         | + 🗎                                          |
|     | <b>U</b>                             |    | Re      | port Actions 🔻                | <b>@</b> Inquire | 💼 Delete           | Quick Print        | Q Search                | Find Next         | 🗘 Reset    | t        | 🗎 Export    | Related | Forms   | <b>•</b>                                     |
|     | Lawson Home                          |    | User Na | ime                           |                  |                    |                    |                         |                   |            |          |             |         |         |                                              |
|     | Content                              |    | HIGH    | POINTNC\isclaire              |                  | Q≡                 |                    |                         |                   |            |          |             | 1       | ime Zon | e: GMT-4                                     |
|     | User Options                         | -1 |         | Job Owner                     |                  | Job Name           | Description        | Parameters              | File Name         | Created    |          |             | _       |         |                                              |
| 0   |                                      |    |         | HIGHPOINTNC\is                | claire           | RW100ITS           | IT Budget Report   | t RW100                 | RW100.prt         | 07/13/2020 | 22:21:54 |             |         |         |                                              |
|     |                                      |    |         | HIGHPOINTNC\is                | claire           | RW100ITS           | IT Budget Report   | t RW100                 | isbudget          | 07/13/2020 | 22:21:54 |             |         |         |                                              |
|     | – Inbasket                           | Т  |         | HIGHPOINTNC\is                | claire           | GL290J20           | GL Report          | GL290                   | GL290.prt         | 07/13/2020 | 21:55:02 |             |         |         |                                              |
|     | dcohp10                              |    |         | HIGHPOINTNC\is                | claire           | CLAIRETEST         | test rw100 report  | t RW100                 | RW100.prt         | 06/30/2020 | 11:26:25 |             |         |         |                                              |
|     | - CoHP Manager SS                    |    |         | HIGHPOINTNC\is                | claire           | CLAIRETEST         | test rw100 report  | t RW100                 | cisbudget         | 06/30/2020 | 11:26:24 |             |         |         |                                              |
|     | Contact Numbers                      |    |         |                               |                  |                    |                    |                         |                   |            |          |             |         |         |                                              |
|     | Emplovee Dates                       |    |         |                               |                  |                    |                    |                         |                   |            |          |             |         |         |                                              |
|     | Direct Reports                       |    |         |                               |                  |                    |                    |                         |                   |            |          |             |         |         |                                              |
| Γ_  | Personnel Actions                    |    |         |                               |                  |                    |                    |                         |                   |            |          |             |         |         |                                              |
|     | <ul> <li>Jobs and Reports</li> </ul> |    |         |                               |                  |                    |                    |                         |                   |            |          |             |         |         |                                              |
|     | Job Schedule                         |    |         |                               |                  |                    |                    |                         |                   |            |          |             |         |         |                                              |
|     | Job List                             |    |         |                               |                  |                    | 0                  |                         | N - 6.25          |            |          |             |         |         |                                              |
|     | Print Manager                        |    | 6       | 22:50:01 - Print Manad        | er - HIGHPOINTN  | Clisclaire   Ready | Pre                | VIOUS 20                | Next 23           |            |          |             |         |         | <b>†</b>                                     |

16. Choose View Options and select PDF Landscape.

| 😆 isbudget - Report - Mozilla Firefox                                                                                                    | State States                                                                                                    |                                        | <b>x</b> |                                                              |
|----------------------------------------------------------------------------------------------------|----------------------------------------------------------------------------------------------------|----------------------------------------|----------|--------------------------------------------------------------|
| 🛛 🔒 https://lsfdev.highpointnc.gov/servl                                                                                                    | et/Report?action=PDF&file=D:\lsftde                                                                                                    | w\law/print/H: 🚥 😼 💈                   | ל ≡      | D1ed289969?favoriteContext=("type") 990% ···· ♡ ☆ III\ 🗉 Θ = |
| 🖬 🛧 🗣 1 of 5                                                                                                    | - + Automatic Zoom +                                                                                                    | 80,                                    | l »      | 🔍 Start Typing 🔹 Claire Robinson 🔽 < 🖡 «                     |
| <pre><li>(13) elamant-"COMPANY "vilue"1000<br/>(13) elamant-"COMPANY DNT vilue"10034<br/>100 Elamant-"ACCOMPTING UNIT City of Elamant<br/>07/13/20 Elamant<br/>Ferded Elamant<br/>Ferded Elamant</li></pre>                                                                                                    | Expanse Review Summary<br>dilly June 30, 2020<br>11 n TV 2012-2020                                                                                                    |                                        | Î        | Q ≠ mv100 X <mark>Go</mark> 余                                |
| ACCOUNTING UNIT: 101241                                                                                                    |                                                                                                    |                                        | =        | (100/TS - Step 1) - DCOHP10 +                                |
| ACCT# ACCOUNT DESCR. ACTUAL SUG<br>451104 Hisosilancoust 6 0t 50-                                                                                                    | NTED CY AMENDED YTD YTD C<br>BUDGET THEU PERIOD ENC/COM                                                                                                    | CY Balance CY 6<br>Remaining Remaining |          |                                                              |
| VIDE ADDRESS     Image: Control       VIDE ADDRESS     Image: Control       Job Schedule       Job List       Pint Manager | на станция и разли и станция и станция и стан |                                        | •        | Options * Quick Print Related Reports *                      |
| Print Manager                                                                                                    | [ 22:51:00 - isbudget (Job RW100ITS - Ste                                                                                                    | ep 1) ] Ready                          |          | ŕ                                                            |

## **Common Lawson Inquiry Forms and Reports**

Below is the list of some of the standard forms and reports used most often in Lawson and their description.

|                   |                                        | AP, R           | <b>RQ and PO Forms</b>                                                                                                    |
|-------------------|----------------------------------------|-----------------|----------------------------------------------------------------------------------------------------|
| Online<br>Inquiry | Name                                   | Drill<br>Around | Description                                                                                                    |
| HR11              | Employee                               | Yes             | Use to view employee info (restricted based on security)                                                                                                    |
| AP92              | Vendor<br>Invoices                     | Yes             | Use to view invoices paid for a vendor.                                                                                                    |
| AP10              | Vendor                                 | Yes             | Use to view vendor information.                                                                                                    |
| AP90              | Invoice Search<br>By Vendor            | Yes             | Displays invoice payments to vendors.                                                                                                    |
| RQ10              | Requisitions                           | Yes             | Use to enter or view requisitions.                                                                                                    |
| RQ44              | Requisition<br>Inquiry                 | Yes             | Displays info on requisitions.                                                                                                    |
| PO64              | PO Line Item<br>History                | Yes             | Displays PO line info including status, transactions and revisions.                                                                                                    |
|                   | Genera                                 | l Ledger -      | - Budget Inquiry and Reports                                                                                                    |
| GL90              | Transaction<br>Analysis                | Yes             | Use to view transactions for accounts, view transaction amounts and detail.                                                                                                    |
| GL94              | Commitment<br>Analysis                 | Yes             | Displays budget information – budget, actual,<br>encumbrances, commitments, remaining budget.                                                                                         |
| GL95              | Account<br>Analysis                    | Yes             | Displays actual to budget and percent by period and by<br>year to date. Can also view current and last year<br>amounts and actual to budget amounts and totals.                       |
| GL298             | GL<br>Commitment<br>Analysis<br>Report | Yes             | Displays Budget information – Actuals, Encumbrances,<br>Commitments, Remaining Budget. Can run by levels<br>for fund, department and divisions.                                       |
| GL290             | GL Report                              | Yes             | Displays detail transactions for line item accounts.                                                                                                    |
| RW100             | Budget<br>Reports                      | Yes             | Displays Budget information – Actuals, Encumbrances,<br>Commitments, Remaining Budget and includes line<br>item descriptions. Can run by levels for fund,<br>department and divisions |

#### **Projects and Activity – Budget Inquiry and Reports**

The Project and Activity Accounting application provides project accounting and activitybased financial information. Specific departments that handle grant funds and those with projects use Activities to track their project activity budgets and project expense and revenue information in Lawson. Activities consist of an activity group, an activity number, and activity category.Below is a list of some of the standard project and activity forms used in Lawson and their description.

| Online  | Name        | Drill  | Description                                            |
|---------|-------------|--------|--------------------------------------------------------|
| Inquiry |             | Around |                                                        |
| AC10    | Activity    | Yes    | Displays activity data including the default accounts, |
|         |             |        | date range, levels, description and status.            |
| AC90    | Activity    | Yes    | Use to view activity data by the actual, commitment,   |
|         | Analysis    |        | budget and by account category and periods.            |
| AC95    | Account     | Yes    | Use to view activity data by activity and account      |
|         | Category    |        | category.                                              |
|         | Analysis    |        |                                                        |
| AC290   | Transaction | Yes    | Displays a list of transactions posted on              |
|         | Listing     |        | Project and Activity Accounting by activity group,     |
|         |             |        | activity, or account category and includes the         |
|         |             |        | transaction description.                               |
| AC295   | Activity    | Yes    | Displays project and activity budget information –     |
|         | Commitment  |        | budget, actual commitments, remaining budget.          |
|         | Summary     |        |                                                        |

#### Sample AC10 Activity Form

| í A | 10.1 - Activity - DCOHP10 - 🗆 🗙 | +    | Manufactures and a local state                                                                                |                       | - 0  | ×   |
|-----|---------------------------------|------|----------------------------------------------------------------------------------------------------|-----------------------|------|-----|
|     | → C' û                          | Ū    | A https://infordev.highpointnc.gov/infor/67f1c3f2-34e5-4c7e-82ef-2401ed289969?favoriteContext=("type"%3A 90%) | · ⊠ ☆ IIN             | • 9  | ) = |
| í   | Infor Lawson                    |      | Q Start Typing                                                                                                | 👗 Claire Robinson 🛛 🖂 | < 1  | I « |
| *   |                                 | ^ ^  | ≡ Menu                                                                                                    | Q ≠ ac10 >>           | < Go | â   |
|     | Claire Robinso                  | n    | AC10.1 - Activity - DCOHP10                                                                                   |                       |      | -   |
|     |                                 | - 11 | Data View 🔻 🛛 Special Actions 🔻 🕂 Add 🖉 Change 🛱 Delete 🖪 Previous 🔍 Inquire                                  | Next Inquire          | •    |     |
|     | Lawson Home                     |      | Activity PARK RANGERS QE Park Rangers                                                                         |                       |      | ^   |
|     | Content                         | - 1  | Active Budget                                                                                                 |                       |      |     |
| •   | User Options                    | - 1  | Main Levels Award Defaults Budget Overrides                                                                   |                       |      |     |
| U   |                                 | ×    | Activity Group PARKS REC QE                                                                                   | Parks and Rec         |      |     |
|     |                                 | ^    | Currency US QE                                                                                                |                       |      |     |
| -   | Inbasket                        |      | Default Account 1000QE 101421 QE 521                                                                          |                       |      |     |
|     | dcohp10                         |      | Status PR Qa                                                                                                  | Parks & Recreation    |      | Е   |
| -   | CoHP Manager SS                 | - 1  |                                                                                                    |                       |      |     |
|     |                                 |      | Billable. Contract N V No                                                                                     |                       |      |     |
|     |                                 |      |                                                                                                    |                       |      |     |
|     |                                 |      | Output Measure                                                                                                |                       |      |     |
|     |                                 |      | User Analysis                                                                                                 |                       |      |     |
| -   | Jobs and Reports                |      | Long Description Park Rangers                                                                                 |                       |      |     |
|     | Job Schedule                    |      |                                                                                                    |                       |      |     |
|     |                                 |      |                                                                                                    |                       |      |     |
|     | Print Manager                   | ~    | [ 22:53:29 - AC10.1 ] Inquiry Complete( <u>'PARK RANGERS</u> )                                                |                       |      | Ŷ   |

## **Contextual Applications**

Lawson contains a feature called context applications that you can use in the system similar to shortcuts. The print manager contextual function and requisition to payment will default when you click the >> icon. Before any items displays, you have to have run a report for the it to display in the print manager contextual app and for the requisition to display info, you will need to have run RQ 10.

# ×.

#### Using the Print Manager Context Application:

 Click on the >> on the right side of the screen for the print manager. Note you can also access the print manager by using Bookmarks, choose Jobs and Reports and select Print manager or you can access the print manager from a job form in Lawson once you have submitted the job.

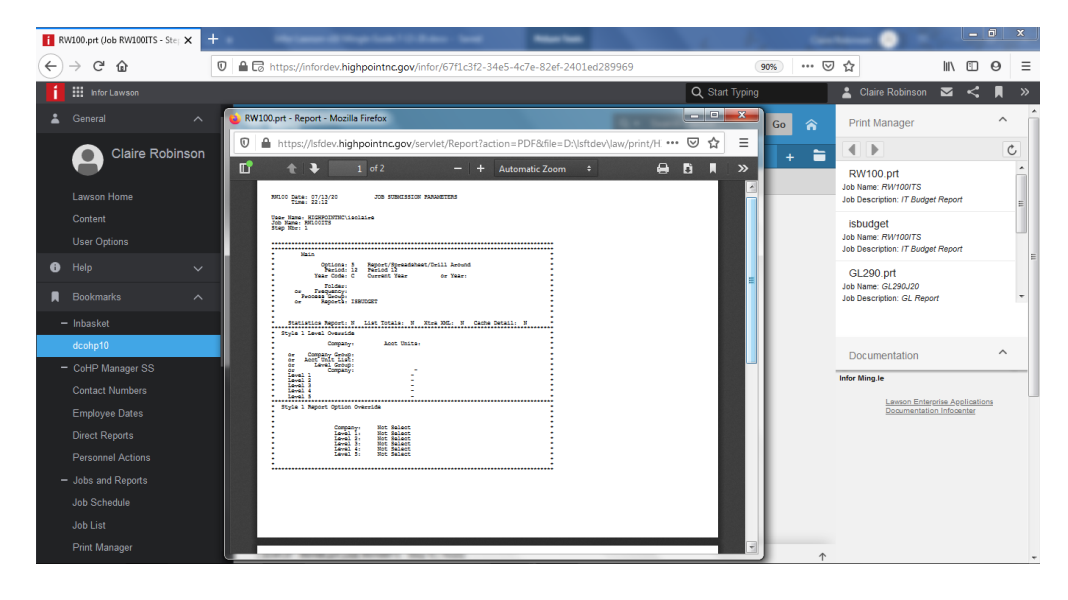

- 2. You can **double click** on a report in the print manager list to **reopen it in a pdf** format.
- 3. To close the print manager context app, click on the >> to collapse the context section in the upper right section of the screen.

#### Using the Requisition to Payment Context Application:

The Requisition to Payment Context Application allows you to view information quickly for a requisition, purchase order, invoice, receiving and payment from certain requisition, PO and invoice screens in Lawson V10. Security is also built

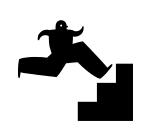

in so if you are unable to view certain data it will be based on your level of security.

- 1. Click on the >> on the right side of the screen for the requisition to payment context application to open the function.
- 2. Access and inquire on a Lawson requsition form for example, RQ10 as shown in the screenshot below. Type RQ10 in the Lawson search box and press Enter to access RQ10.
- 3. In all caps, enter the requester for your department (cokim for example) and the requisition number you want to view (568) click on Inquire
- 4. After the form populates, click on **Inquire** again and **the req to payment section** will populate as shown in the example below.

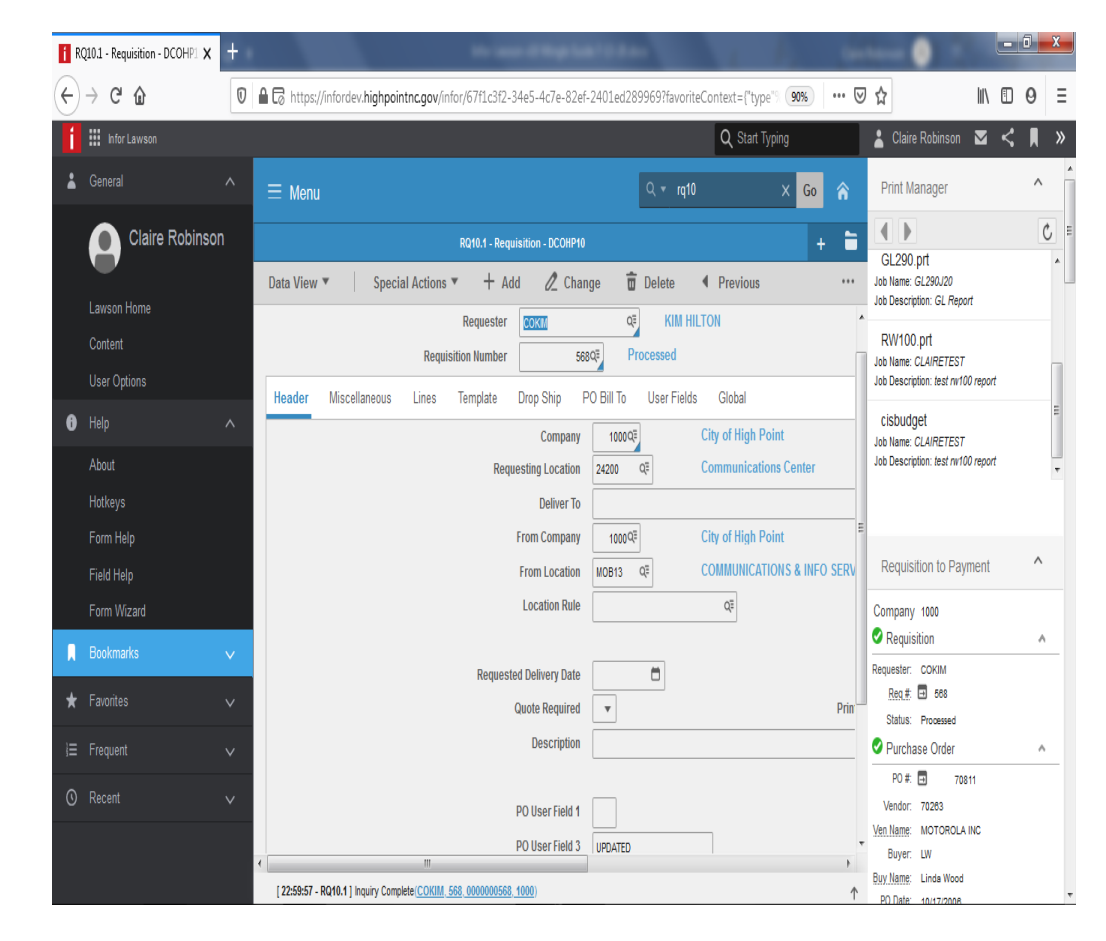

5. Click the >> to close the Requisition to Payment when finished.

### **Accessing ESS or MSS**

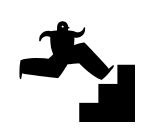

You can access the Employee Self Service (ESS) or Manager Self Service (MSS) links from the Bookmarks link.

#### To access ESS functions:

- 1. Click on **Bookmarks** and then select **COHP Employee SS**.
- 2. Click on the ESS function you want to use.

|                                           | irect Reports - Infor Lawson         | × + |                                                                                                    |   |     | -0 -            |      | (  |   | × |
|-------------------------------------------|--------------------------------------|-----|----------------------------------------------------------------------------------------------------|---|-----|-----------------|------|----|---|---|
| $\langle \boldsymbol{\leftarrow} \rangle$ | $ ightarrow$ C* $rac{1}{2}$          | Ū   | A https://infordev.highpointnc.gov/infor/67f1c3f2-34e5-4c7e-82ef-2401ed289969?favoriteContext=https%3A% 99% |   | © 1 | \$              | 111\ | 5  | 0 | Ξ |
| í                                         | Infor Lawson                         |     | Q Start Typing                                                                                              |   | 2   | Claire Robinson |      | <  | R | « |
|                                           |                                      |     | E Menu                                                                                                    | I |     |                 |      | Go | 1 | î |
|                                           |                                      |     | Direct Reports                                                                                              |   |     |                 |      |    | + | - |
|                                           | User Options                         |     |                                                                                                    |   |     |                 |      |    |   |   |
| 0                                         |                                      | ~   | Direct Reports                                                                                              |   |     |                 |      |    | £ | ^ |
|                                           |                                      | ^   | Direct Reports of CLAIRE C. ROBINSON<br>Currently, you do not have any direct reports.                      |   |     |                 |      |    |   |   |
|                                           | - Inbasket                           |     |                                                                                                    |   |     |                 |      |    |   |   |
|                                           |                                      |     |                                                                                                    |   |     |                 |      |    |   |   |
|                                           | <ul> <li>CoHP Manager SS</li> </ul>  |     |                                                                                                    |   |     |                 |      |    |   |   |
|                                           | Contact Numbers                      |     |                                                                                                    |   |     |                 |      |    |   |   |
|                                           |                                      |     |                                                                                                    |   |     |                 |      |    |   |   |
|                                           | Direct Reports                       |     |                                                                                                    |   |     |                 |      |    |   |   |
|                                           |                                      |     |                                                                                                    |   |     |                 |      |    |   |   |
|                                           | <ul> <li>Jobs and Reports</li> </ul> |     |                                                                                                    |   |     |                 |      |    |   |   |
|                                           | - CoHP Employee SS                   |     |                                                                                                    |   |     |                 |      |    |   |   |
|                                           | + Employment                         |     |                                                                                                    |   |     |                 |      |    |   |   |
|                                           | + Benefits                           |     |                                                                                                    |   |     |                 |      |    |   |   |
|                                           |                                      |     |                                                                                                    |   |     |                 |      |    |   |   |
|                                           | + Personal Information               |     |                                                                                                    |   |     |                 |      |    |   |   |
|                                           |                                      |     | [22:22:31 - Home ] Ready                                                                                    |   |     |                 |      |    |   | 1 |

#### To access MSS functions:

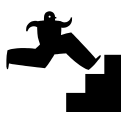

- 1. Click on Bookmarks and then select COHP Manager SS.
- 2. Click on the MSS function you want to use for Employee dates or Direct Reports.
- 3. With **Direct Reports**, you will see the photos and links to access data for employees who report to you and also their direct reports.

## Accessing and Using the InBasket

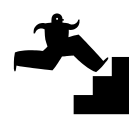

You can access the InBasket to view and approve requisitions and personnel actions. You will receive an email notification similar to the example below for a requisition or action that is in your Inbasket awaiting approval.

#### To access the Inbasket:

- 1. Click on Inbasket in the Navigation Menu or from the Menu apps.
- 2. Click Home.

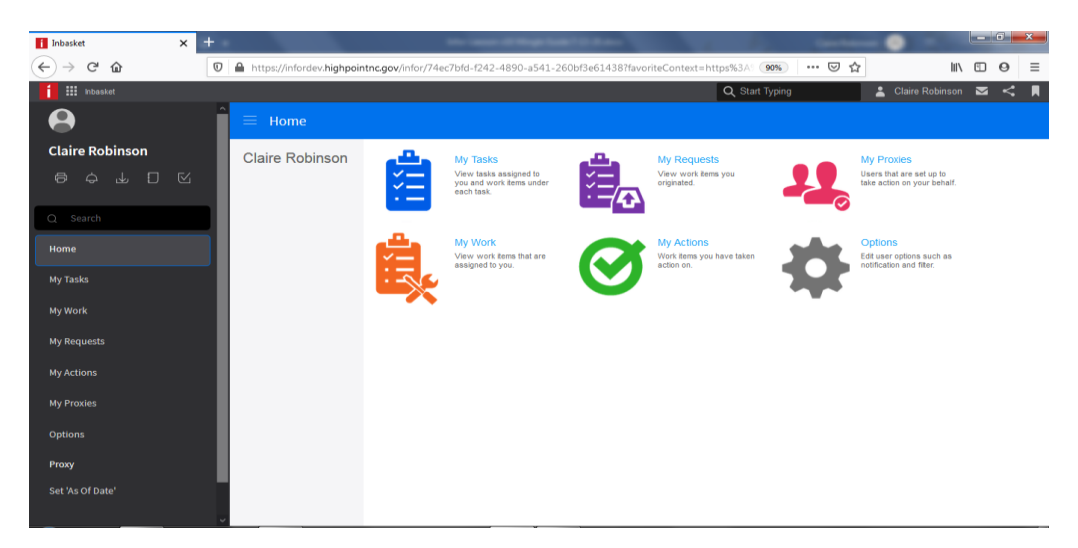

3. Click on **My Work** to access items in your inbasket to approve requisitions or personnel actions.

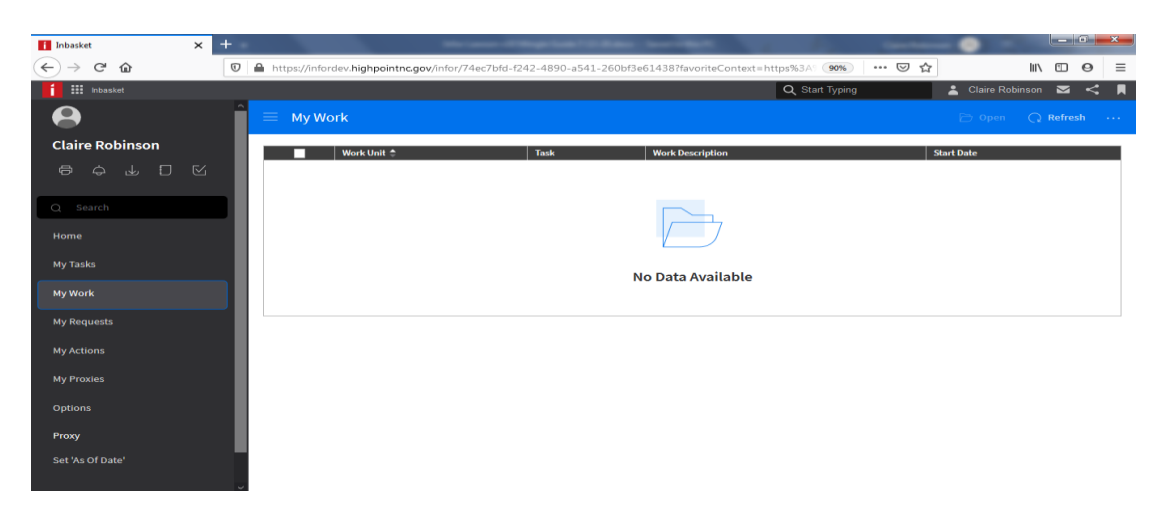

Note: For testing, more details to follow as we complete the process flows and configuration of this function.

## Logging Out

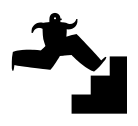

When you finish using Infor Lawson, be sure to log out of the system and close any Lawson windows.

- 1. Click on your user name in the upper right corner of the screen.
- 2. Click on Sign Out to exit the system.

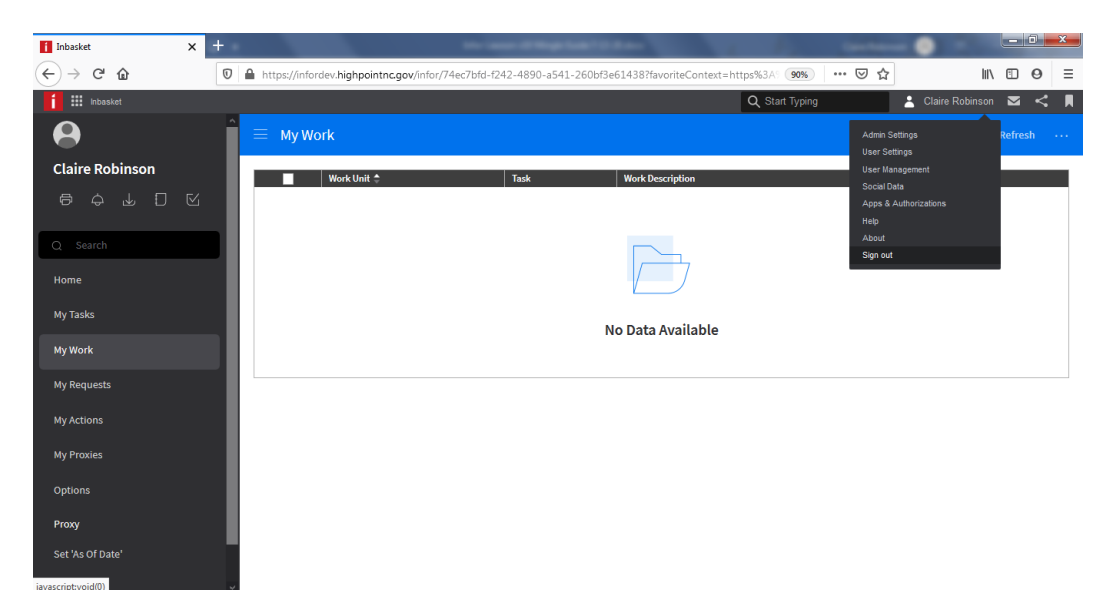

3. Click the X to close the window for the browser.

## **Getting Help and Support**

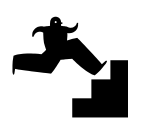

If you experience an issue using the system, email a screenshot and description of the issue to the following Lawson team members:

Marija Dosan - marija.dosan@highpointnc.gov

Whitney Ina - whitney.ina@highpointnc.gov